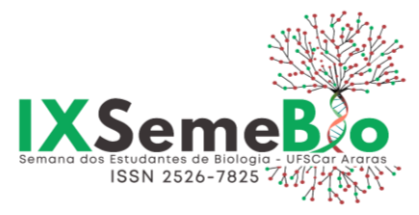

## COMO REALIZAR SUA INSCRIÇÃO

## Não participei da SemeBio em 2020:

- Caso esta seja sua primeira participação na SemeBio, acesse o link que te direcionará para a página "Inscrições" em nosso site: <u>http://www.semebio.ufscar.br/inscricoes</u>.
- 2) Quando acessar a página, clique em "Nova inscrição".

| -                         |                                                                                                    |                                                                                                    |                                                                             |                                                                               |                                                                   | ufer               |
|---------------------------|----------------------------------------------------------------------------------------------------|----------------------------------------------------------------------------------------------------|-----------------------------------------------------------------------------|-------------------------------------------------------------------------------|-------------------------------------------------------------------|--------------------|
| IXSeme8.o                 |                                                                                                    |                                                                                                    |                                                                             |                                                                               | Buscar no Site                                                    | Buscar             |
| Pägina Inicial Sob        | re Emissão de certificados                                                                         | Edições anteriores                                                                                                    | Contato                                                                     | Inscrições                                                                    |                                                                   |                    |
| Página Inicial Inscrições |                                                                                                    |                                                                                                    |                                                                             |                                                                               |                                                                   |                    |
| Inscrições                |                                                                                                    |                                                                                                    |                                                                             |                                                                               |                                                                   |                    |
| A Semana dos Estudar      | ntes de Biologia da UFSCar de A<br>➤ As inscrições <u>com sui</u><br>➤ As inscrições <u>sem su</u> | NSCRIÇÕES<br>Araras (SemeBio), com<br>brnissão de resumos<br>brnissão de resumos                                                                 | ABERT<br>data para o<br>serão realiz<br>serão realiz                        | <b>'AS</b><br>s dias <b>05 a 09 d</b><br>radas até o dia<br>radas até o dia : | e Julho, já está com as <i>il</i><br>04 de Junho.<br>25 de Junho. | rscrições abertas! |
| <u>ALENÇA</u>             | 3 Apenas estudantes dos camp<br><u>Para mais ir</u>                                                | <ul> <li>ida UFSCar (Universit<br/>iformações e/ou dúvi</li> <li>inscricao.semeb</li> <li>resumos.semeb</li> <li>Faça sua inscrição r</li> </ul> | iade Federa<br>idas, entre er<br>io@ufscar.b<br>io@ufscar.b<br>1a aba abaix | I de Sao Carlos)<br>m contato com:<br>r<br>r<br><b>r</b><br><b>0.</b>         | poderao submeter resu                                             | nos                |
| 60 <b>***</b> 60          |                                                                                                    | Nova Insc                                                                                                    | crição                                                                      |                                                                               |                                                                   |                    |
| f                         |                                                                                                    | Acompanhar                                                                                                    | Inscrição                                                                   | 2                                                                             |                                                                   |                    |
| in<br>S                   |                                                                                                    | FAI UFSCa                                                                                                    | r 1.0.0                                                                     |                                                                               |                                                                   |                    |

3) Selecione o campo "Pessoa Física" e insira seus dados (CPF). Clique em "Procurar".

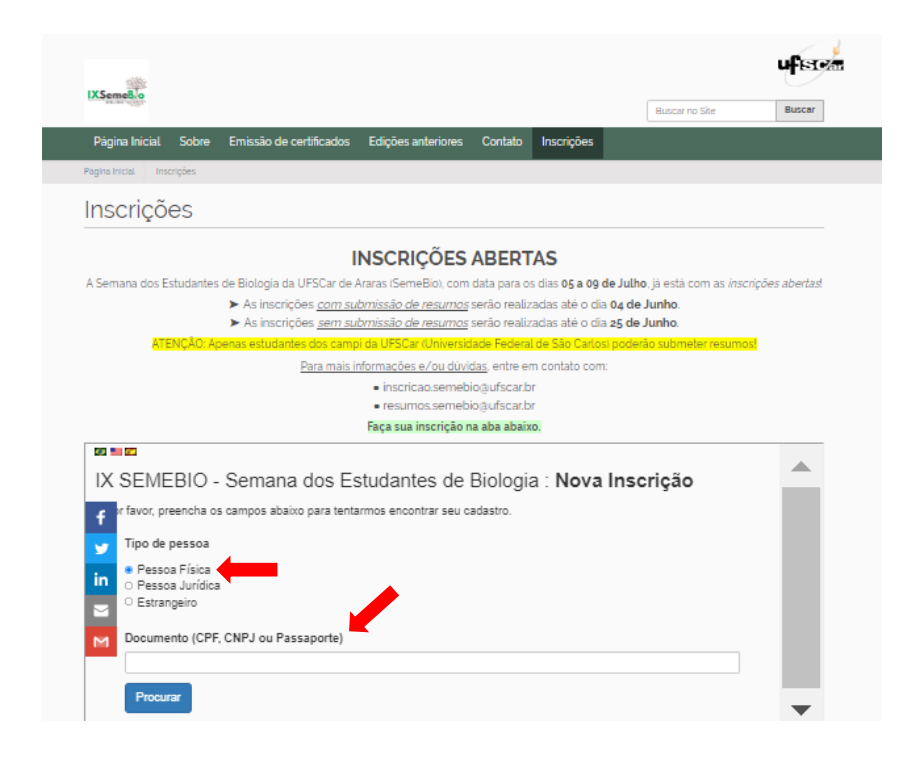

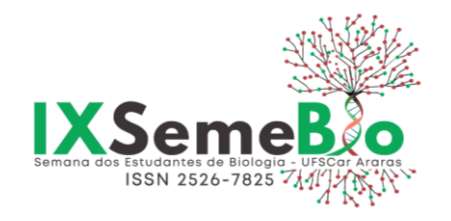

 A seguinte mensagem aparecerá e o site te direcionará automaticamente para a próxima etapa (Tópico 5).

| XSer     | me8.o                               |                                                 |                                              |                              |                         | Buscar no Site                 | Buscar               |
|----------|-------------------------------------|-------------------------------------------------|----------------------------------------------|------------------------------|-------------------------|--------------------------------|----------------------|
| Pàgi     | ina Inicial Sobre                   | Emissão de certificados                         | Edições anteriores                           | Contato                      | Inscrições              |                                |                      |
| lägina l | Inicial Inscrições                  |                                                 |                                              |                              |                         |                                |                      |
| ns       | crições                             |                                                 |                                              |                              |                         |                                |                      |
|          |                                     |                                                 | NECDIÇÕES                                    |                              |                         |                                |                      |
|          |                                     | de Dielenie de UEC Conde                        |                                              | ABERI                        |                         | halles to anticipate an income | ania il an advantant |
| A Sen    | nana dos Estudantes                 | <ul> <li>As inscrições com si</li> </ul>        | Araras (semebio), com<br>Ibmissão de resumos | cata para o:<br>serão realiz | adas of a og de.        | uno, ja esta com as ms         | crições abertas:     |
|          |                                     | <ul> <li>As inscrições <u>sem su</u></li> </ul> | ibmissão de resumos                          | serão realiz                 | adas até o dia <b>o</b> | de Junho.                      |                      |
|          | ATENÇÃO: A                          | penas estudantes dos cam                        | pi da UFSCar (Universio                      | iade Federal                 | de São Carlos) p        | oderão submeter resum          | os!                  |
|          |                                     | Para mais i                                     | informações e/ou dúvi                        | <u>das,</u> entre er         | n contato com:          |                                |                      |
|          |                                     |                                                 | <ul> <li>inscricao.semeb</li> </ul>          | io@ufscar.b                  | r                       |                                |                      |
|          |                                     |                                                 | <ul> <li>resumos.semeb</li> </ul>            | io@ufscar.b                  | r                       |                                |                      |
|          |                                     |                                                 | raça sua inscrição i                         |                              | u.                      |                                | _                    |
|          |                                     | 0                                               |                                              | D: 1                         |                         | . ~                            |                      |
| IX       | SEMEBIO -                           | - Semana dos E                                  | studantes de                                 | RIOIOGI                      | a : Nova II             | iscriçao                       |                      |
| f        | or favor, preencha o                | s campos abaix                                  |                                              |                              |                         |                                |                      |
|          | Tipo de pessoa                      |                                                 | (:)                                          |                              |                         |                                |                      |
|          | Pessoa Física                       |                                                 |                                              |                              |                         |                                |                      |
| in       | <ul> <li>Pessoa Jurídica</li> </ul> | a Cadastro                                      | nio encontrado favor nes                     | unchar today of              |                         |                                |                      |
| $\geq$   | <ul> <li>Estrangeiro</li> </ul>     | Cadasiro                                        | para um novo                                 | ).                           | s campos                |                                |                      |
| м        | Documento (CPF                      | CNPJ ou Par                                     | ок                                           |                              |                         |                                |                      |
|          | 505 363 310.05                      |                                                 |                                              |                              |                         |                                |                      |

5) Insira os seguintes dados em seus respectivos campos:

| (Semello       |                |                                                        |                                               |                                         |                        |                                  |                            |                        |                  |
|----------------|----------------|--------------------------------------------------------|-----------------------------------------------|-----------------------------------------|------------------------|----------------------------------|----------------------------|------------------------|------------------|
| areas ability. |                |                                                        |                                               |                                         |                        |                                  | В                          | iscar no Site          | Buscar           |
| Página Inic    | ial Sobre      | Emissão de cer                                         | ificados Edições a                            | anteriores Co                           | ontato                 | Inscrições                       |                            |                        |                  |
| gina Inicial   | Inscrições     |                                                        |                                               |                                         |                        |                                  |                            |                        |                  |
| nscrio         | ções           |                                                        |                                               |                                         |                        |                                  |                            |                        |                  |
|                |                |                                                        |                                               | ~                                       |                        |                                  |                            |                        |                  |
|                |                |                                                        | INSCR                                         | ÇÕES AE                                 | BERT                   | AS                               |                            |                        |                  |
| Semana d       | os Estudant    | es de Biologia da Ul                                   | SCar de Araras (Sem                           | neBio), com data                        | a para os              | dias 05 a 09                     | de Julho, jä               | està com as <i>ins</i> | crições abertas! |
|                |                | <ul> <li>As inscriçõe</li> <li>As inscriçõe</li> </ul> | s <u>com submissão d</u><br>s sem submissão d | <u>e resumos</u> sera<br>e resumos sera | io realiz<br>io realiz | adas até o dia<br>adas até o dia | a 04 de Jun<br>a 25 de Jun | ho.<br>ho.             |                  |
|                | ATENÇÃO:       | Apenas estudantes                                      | dos campi da UFSCa                            | ar (Universidade                        | Federal                | de São Carlo:                    | s) poderão s               | ubmeter resum          | os!              |
|                |                | B                                                      | ara mais informações                          | s e/ou dúvidas,                         | entre er               | n contato com                    | 1:                         |                        |                  |
|                |                |                                                        | <ul> <li>inscription</li> </ul>               | cao.semebio@u                           | ufscar.b               |                                  |                            |                        |                  |
|                |                |                                                        | • resum                                       | nos.semebio@u                           | ifscar.bi              |                                  |                            |                        |                  |
|                |                |                                                        | raça sua                                      | inscrição na au                         |                        |                                  |                            |                        |                  |
| IX SE          |                | ) - Semana                                             | dos Estuda                                    | ntes de R                               | iolog                  | ia · Nov                         | a Inscr                    | icão                   | <b>A</b>         |
|                |                | o ociniana                                             |                                               | nico de D                               | lolog                  | ia : 1101                        | u 111501                   | iğuo                   |                  |
| f Non          | ne * 😡         |                                                        |                                               |                                         |                        |                                  |                            |                        |                  |
| <b>y</b> 🗆     |                |                                                        |                                               |                                         |                        |                                  |                            |                        |                  |
| in Tipe        | de pessoa      | •                                                      |                                               |                                         |                        |                                  |                            |                        |                  |
| Pe             | isoa Física    |                                                        |                                               |                                         |                        |                                  |                            |                        |                  |
| Doc            | umento (Cl     | PF. CNPJ ou Passa                                      | porte)                                        |                                         |                        |                                  |                            |                        |                  |
| M              |                | .,                                                     |                                               |                                         |                        |                                  |                            |                        |                  |
|                |                |                                                        |                                               |                                         |                        |                                  |                            |                        |                  |
| Sen            | ha • \varTheta |                                                        |                                               |                                         |                        |                                  |                            |                        |                  |

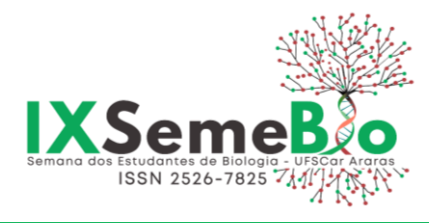

| IXSemeB.o                                  |                                                                  |                                                      |                             |                                         |                 |
|--------------------------------------------|------------------------------------------------------------------|------------------------------------------------------|-----------------------------|-----------------------------------------|-----------------|
|                                            |                                                                  |                                                      |                             | Buscar no Site                          | Buscar          |
| Página Inicial Sobre Emissão               | o de certificados Edições a                                      | nteriores Contato                                    | Inscrições                  |                                         |                 |
| Página Inicial Inscrições                  |                                                                  |                                                      |                             |                                         |                 |
| Inscrições                                 |                                                                  |                                                      |                             |                                         |                 |
| inison quoto                               |                                                                  |                                                      |                             |                                         |                 |
|                                            | INSCRI                                                           | ÇÕES ABERT                                           | AS                          |                                         |                 |
| A Semana dos Estudantes de Biolog          | gia da UFSCar de Araras (Seme                                    | eBio), com data para o                               | s dias 05 a 09 de Ju        | <b>lho</b> , já está com as <i>insc</i> | rições abertas! |
| ► As in                                    | iscrições <u>com submissão de</u>                                | <u>resumos</u> serão reali:                          | radas até o dia <b>04</b> ( | le Junho.                               |                 |
| ► AS IN<br>ATENCÃO: Anonas actu            | nscrições <u>sem submissão de</u><br>udantes dos campi da UESCar | <u>resumos</u> serao reali:<br>A lobrarsidada Fadars | zadas ate o dia 25 (        | le Junho.<br>Ierão submeter resumo      | el              |
| and the high the composition of the second | Para mais informações                                            | e/ou dúvidas, entre e                                | m contato com:              |                                         |                 |
|                                            | <ul> <li>inscric</li> </ul>                                      | ao.semebio@ufscar.t                                  | or                          |                                         |                 |
|                                            | • resum                                                          | os.semebio@ufscar.b                                  | vr                          |                                         |                 |
|                                            | Faça sua i                                                       | inscrição na aba abai:                               | (0.                         |                                         |                 |
| Digite a senha novamente                   | e *                                                              |                                                      |                             |                                         |                 |
|                                            |                                                                  |                                                      |                             |                                         |                 |
| f E-mail • 😡                               |                                                                  |                                                      |                             |                                         |                 |
|                                            |                                                                  |                                                      |                             |                                         |                 |
|                                            |                                                                  |                                                      |                             |                                         |                 |
| in Confirme seu E-mail 😡                   |                                                                  |                                                      |                             |                                         |                 |
|                                            |                                                                  |                                                      |                             |                                         |                 |
| CEP ·                                      |                                                                  |                                                      |                             |                                         |                 |
|                                            |                                                                  |                                                      |                             |                                         |                 |
|                                            |                                                                  |                                                      |                             |                                         |                 |

| -                    |           |                                                 |                                                            |                            |                      |                                  | HEI-2          |
|----------------------|-----------|-------------------------------------------------|------------------------------------------------------------|----------------------------|----------------------|----------------------------------|----------------|
| XSemello             |           |                                                 |                                                            |                            |                      | Buscar no Site                   | Buscar         |
| Página Inicial       | Sobre     | Emissão de certificados                         | Edições anteriores                                         | Contato                    | Inscrições           |                                  |                |
| Página Inicial Inscr | ições     |                                                 |                                                            |                            |                      |                                  |                |
| Inscriçõe            | es        |                                                 |                                                            |                            |                      |                                  |                |
|                      |           | 1                                               | NSCRIÇÕES                                                  | ABERT                      | AS                   |                                  |                |
| A Semana dos Es      | tudantes  | e Biologia da UFSCar de A                       | Araras (SemeBio), com                                      | data para o                | s dias 05 a 09 de Ju | lho, já está com as <i>inscr</i> | ições abertas! |
|                      |           | <ul> <li>As inscrições <u>com su</u></li> </ul> | bmissão de resumos                                         | serão realiz               | adas até o dia 04 (  | de Junho.                        |                |
|                      |           | ► As inscrições <u>sem su</u>                   | bmissão de resumos                                         | serão realiz               | adas até o dia 25 (  | de Junho.                        |                |
| ATE                  | NÇÃO: Ap  | enas estudantes dos camp                        | i da UFSCar (Universio                                     | iade Federa                | l de São Carlos) por | lerão submeter resumos           |                |
|                      |           | Para mais ir                                    | nformações e/ou dúvi                                       | <u>das</u> , entre er      | n contato com:       |                                  |                |
|                      |           |                                                 | <ul> <li>Inscricao.semed</li> <li>resumos.semeb</li> </ul> | io@ufscar.b<br>io@ufscar.b | r<br>r               |                                  |                |
|                      |           |                                                 | Faça sua inscrição i                                       | na aba abaix               | 0.                   |                                  |                |
| Bairro •             |           |                                                 |                                                            |                            |                      |                                  |                |
|                      | ,         |                                                 |                                                            |                            |                      |                                  | -              |
|                      |           |                                                 |                                                            |                            |                      |                                  |                |
| f Número             | .0        |                                                 |                                                            |                            |                      |                                  |                |
| y                    |           |                                                 |                                                            |                            |                      |                                  |                |
| Complen              | nento (op | cional) 😌                                       |                                                            |                            |                      |                                  |                |
|                      |           |                                                 |                                                            |                            |                      |                                  |                |
| Cidade 4             | ٦         |                                                 |                                                            |                            |                      |                                  |                |
| M                    | J         |                                                 |                                                            |                            |                      |                                  |                |
|                      |           |                                                 |                                                            |                            |                      |                                  |                |
| Estado *             | J         |                                                 |                                                            |                            |                      |                                  |                |
| Selecione            | um estado |                                                 |                                                            |                            |                      | $\sim$                           | •              |

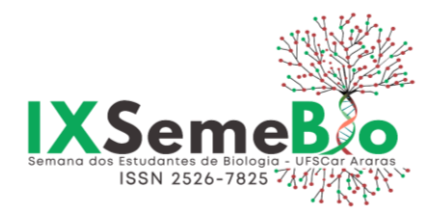

|           | -1386-         |             |                                                     |                                                    |                                                                                    |                                                    |                                                               |                                                 |                      | ufere           |
|-----------|----------------|-------------|-----------------------------------------------------|----------------------------------------------------|------------------------------------------------------------------------------------|----------------------------------------------------|---------------------------------------------------------------|-------------------------------------------------|----------------------|-----------------|
| XSen      | me <b>B</b> lo |             |                                                     |                                                    |                                                                                    |                                                    |                                                               | Buscz                                           | r no Site            | Buscar          |
| Pàgi      | ina Inicial    | Sobre       | Emissão de cert                                     | ificados                                           | Edições anteriores                                                                 | Contato                                            | Inscrições                                                    |                                                 |                      |                 |
| Página ir | nicial Insc    | rições      |                                                     |                                                    |                                                                                    |                                                    |                                                               |                                                 |                      |                 |
| Ins       | criçõ          | es          |                                                     |                                                    |                                                                                    |                                                    |                                                               |                                                 |                      |                 |
|           |                |             |                                                     |                                                    |                                                                                    |                                                    |                                                               |                                                 |                      |                 |
| A Sem     | nana dos E:    | studantes   | de Biologia da UF<br>As inscrições<br>As inscrições | 'SCar de A<br>s <u>com sub</u><br>s <u>sem sub</u> | araras (SemeBio), con<br>b <i>missão de resumo:</i><br>b <i>missão de resumo</i> : | n data para o<br>serão reali:<br>serão reali:      | s dias <b>05 a 09 d</b><br>zadas até o dia<br>zadas até o dia | e Julho, jä est<br>04 de Junho.<br>25 de Junho. | à com as <i>insc</i> | rições abertas! |
|           | ATE            | NÇÃO: Ap    | enas estudantes o<br><u>Pa</u>                      | dos campi<br>ara mais in                           | i da UFSCar (Universi<br>formações e/ou dúv                                        | <mark>dade Federa</mark><br>i <u>das</u> , entre e | il de São Carlos)<br>m contato com:                           | poderão subr                                    | neter resumo         | 2               |
|           |                |             |                                                     |                                                    | <ul> <li>resumos.semet</li> </ul>                                                  | bio@ufscar.b                                       | л<br>Nr                                                       |                                                 |                      |                 |
|           |                |             |                                                     |                                                    | Faça sua inscrição                                                                 | na aba abaix                                       | <b>(O</b> .                                                   |                                                 |                      |                 |
|           | Telefone       | Principa    | al *                                                |                                                    |                                                                                    |                                                    |                                                               |                                                 |                      |                 |
|           |                |             |                                                     |                                                    |                                                                                    |                                                    |                                                               |                                                 |                      |                 |
| f         | Telefone       | 2 (opcion   | nal)                                                |                                                    |                                                                                    |                                                    |                                                               |                                                 |                      |                 |
| 9         |                |             |                                                     |                                                    |                                                                                    |                                                    |                                                               |                                                 |                      |                 |
| in        | Telefone       | 3 (opcion   | nal)                                                |                                                    |                                                                                    |                                                    |                                                               |                                                 |                      |                 |
|           |                |             |                                                     |                                                    | _                                                                                  |                                                    |                                                               |                                                 |                      |                 |
| м         | Você po        | ssui algu   | ıma necessidade                                     | especial                                           | ?•                                                                                 |                                                    |                                                               |                                                 |                      |                 |
|           | Selecion       | ar um campi | 0                                                   |                                                    |                                                                                    |                                                    |                                                               |                                                 | $\sim$               |                 |
|           |                |             |                                                     |                                                    |                                                                                    |                                                    |                                                               |                                                 |                      |                 |

6) Selecione o campo "Inscrição público geral sem submissão de resumos" (circulado em vermelho na imagem abaixo).

Atenção: caso seja <u>estudante de algum campi da UFSCar</u> e deseja <u>submeter</u> <u>resumo</u>, selecione a opção "*Inscrição exclusiva para estudantes UFSCar com submissão de resumos*" (circulado em amarelo na imagem abaixo).

| 1                                                                      |                      |                            |                                         | uferen          |
|------------------------------------------------------------------------|----------------------|----------------------------|-----------------------------------------|-----------------|
| IX Semeñ o                                                             |                      |                            | Buscar no Site                          | Buscar          |
| Păgina Inicial Sobre Emissão de certificados Edições anteriores        | Contato              | Inscrições                 |                                         |                 |
| Pagina Inicial Inscrições                                              |                      |                            |                                         |                 |
| Inscrições                                                             |                      |                            |                                         |                 |
| INSCRIÇÕES                                                             | ABERT                | AS                         |                                         |                 |
| A Semana dos Estudantes de Biologia da UFSCar de Araras (SemeBio), com | data para os         | dias 05 a 09 de Ju         | <b>lho</b> , já está com as <i>insc</i> | rições abertas! |
| As inscrições <u>com submissão de resumos</u>                          | serão realiza        | idas até o dia <b>04 (</b> | le Junho.                               |                 |
| As inscrições <u>sem submissão de resumos</u>                          | serão realiza        | das até o dia 25 d         | le Junho.                               |                 |
| ATENÇÃO: Apenas estudantes dos campi da UFSCar (Universid              | ade Federal          | de São Carlos) pod         | lerão submeter resumo                   | 5               |
| Para mais informações e/ou dúvio                                       | <u>das,</u> entre em | contato com:               |                                         |                 |
| <ul> <li>inscricao.semebi</li> </ul>                                   | o@ufscar.br          |                            |                                         |                 |
| • resumos.semeo                                                        | oaurscar.br          |                            |                                         |                 |
| raça sua inscrição n                                                   | a ada adaixo         |                            |                                         |                 |
|                                                                        |                      |                            |                                         |                 |
| Catagoria                                                              |                      |                            |                                         |                 |
| Categoria                                                              |                      |                            |                                         |                 |
| # Categoria                                                            | Valor                | Periodo                    |                                         |                 |
| Inscrição exclusiva para estudantes UFSCar com submissão de trabalho   | Gratuito             | 1º Período, disponi-       | vel até 04/06/2021                      |                 |
| <ul> <li>Inscrição público geral sem submissão de trabalhos</li> </ul> | Gratuito             | 1º Período, disponi-       | vel até 25/06/2021                      |                 |
|                                                                        |                      |                            |                                         |                 |
| Noltan Carford                                                         |                      |                            |                                         |                 |
|                                                                        |                      |                            |                                         |                 |
|                                                                        |                      |                            |                                         |                 |
|                                                                        |                      |                            |                                         |                 |
|                                                                        |                      |                            |                                         | -               |

7) Após clicar em "*Confirmar*", recarregue a página e clique em "*Acompanhar inscrição*". Pronto! Agora você poderá acessar sua inscrição.

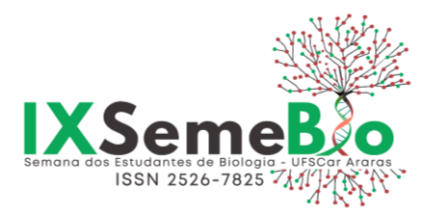

## Participei da SemeBio em 2020:

- Caso tenha participado da VIII SemeBio, em 2020, acesse o link que te direcionará para a página de "Inscrições" em nosso site: <u>http://www.semebio.ufscar.br/inscricoes</u>.
- 2) Quando acessar a página, clique em "Nova inscrição".

|                           |                               |                                                            |                       |                           |                                   | ufere             |
|---------------------------|-------------------------------|------------------------------------------------------------|-----------------------|---------------------------|-----------------------------------|-------------------|
| IXSemeB.o                 |                               |                                                            |                       |                           | Buscar no Site                    | Buscar            |
| Página Inicial Sobre      | e Emissão de certificados     | Edições anteriores                                         | Contato               | Inscrições                |                                   |                   |
| Página Inicial Inscrições |                               |                                                            |                       |                           |                                   |                   |
| Inscrições                |                               |                                                            |                       |                           |                                   |                   |
| -                         |                               | ~                                                          |                       |                           |                                   |                   |
|                           | I                             | NSCRIÇÕES                                                  | ABERT                 | AS                        |                                   |                   |
| A Semana dos Estudant     | es de Biologia da UFSCar de i | Araras (SemeBio), com                                      | data para o           | s dias 05 a 09 de .       | Julho, já está com as <i>in</i> : | scrições abertas! |
|                           | As inscrições <u>com su</u>   | bmissão de resumos                                         | serão realiz          | adas até o dia <b>o</b> , | 4 de Junho.                       |                   |
|                           | As inscrições <u>sem su</u>   | bmissão de resumos                                         | serão realia          | adas até o día <b>2</b>   | ; de Junho.                       |                   |
| ATENÇÃO:                  | Apenas estudantes dos camp    | oi da UFSCar (Universio                                    | lade Federa           | l de São Carlos) p        | oderão submeter resum             | nos!              |
|                           | Para mais i                   | nformações e/ou duvi                                       | <u>das</u> , entre el | n contato com:            |                                   |                   |
|                           |                               | <ul> <li>Inscricao.semeb</li> <li>resumos semeb</li> </ul> | io@ufscar.b           | r                         |                                   |                   |
|                           |                               | Faca sua inscrição r                                       | a aha ahaiy           | 0                         |                                   |                   |
| 501 BH 571                |                               |                                                            |                       |                           |                                   |                   |
|                           |                               | Nova Insc                                                  | rição                 |                           |                                   |                   |
| f                         |                               | Acompanhar                                                 | Inscrição             |                           |                                   |                   |
| <b>Y</b>                  |                               | Acompannai                                                 | mschçat               | ,                         |                                   |                   |
| in                        |                               | FAI UFSCar                                                 | 1.0.0                 |                           |                                   |                   |
|                           |                               |                                                            |                       |                           |                                   |                   |
|                           |                               |                                                            |                       |                           |                                   |                   |
| M                         |                               |                                                            |                       |                           |                                   |                   |

3) Selecione o campo "Pessoa Física" e insira seus dados (CPF). Clique em "Procurar".

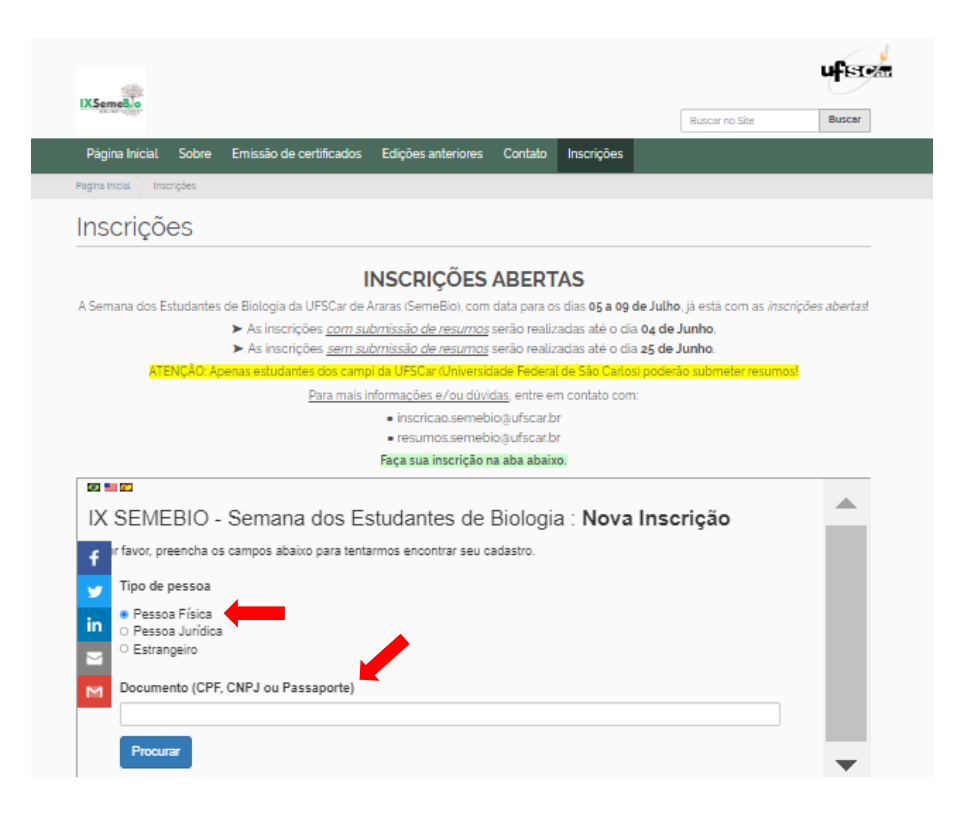

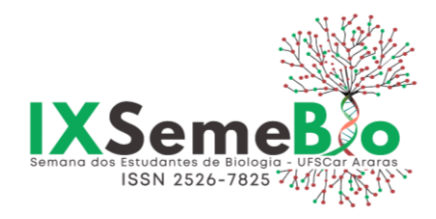

4) Após colocar seu documento, aparecerá a seguinte mensagem: "Você possui cadastro e senha em nossa base de dados. Clique no botão OK e insira sua senha para se inscrever". Clique em "Ok".

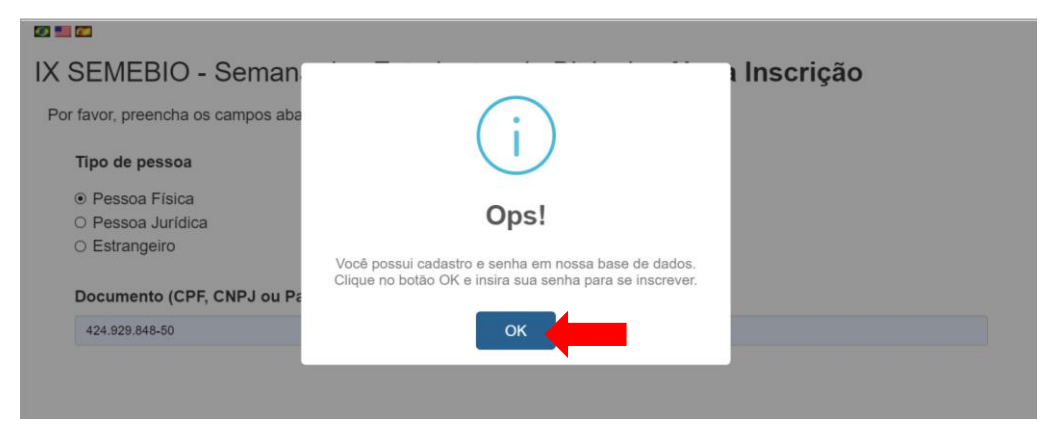

5) Ao realizar o tópico anterior, aparecerá esta página.

Insira seus dados (CPF e senha) nos campos corretos.

Atenção: a senha atual é a utilizada no cadastro feito no evento anterior. Caso tenha dificuldade em lembrar sua senha, clique em "*Esqueci minha senha*".

| IX.Semello                                                                                                    | Buscar no Ske Buscar                                                                                                    |
|----------------------------------------------------------------------------------------------------|----------------------------------------------------------------------------------------------------|
| Página Inicial Sobre Emissão de certificados Edições anteriores Contat                                                                      | io Inscrições                                                                                                    |
| Página Inicial Inscrições                                                                                                    |                                                                                                    |
| Inscrições                                                                                                    |                                                                                                    |
| INSCRIÇÕES ABER                                                                                                    | RTAS                                                                                                    |
| <ul> <li>A semaia dos Estadantes de biología da or sear de iniciarias demierilario, com data para</li></ul>                                 | a os días os a og de Judio, ja esta com as <i>inacinções abeitas:</i><br>alizadas até o día 04 de Junho.<br>alizadas até o día 25 de Junho.                        |
| ATENCAO. Apenas estudantes dos campi da UFSCar Universidade Fedi<br>Para mais informações e/ou dúvidas, entre<br>• inscriçao.semebioguifoca | erat de São Carlos) poderão submeter resumos!<br>e em contato com:<br>arbr                                                                                         |
| <ul> <li>resumos semetologursca</li> <li>Faça sua inscrição na aba ab</li> </ul>                                                            | ar.or<br>baixo.                                                                                                    |
| ACOMPANHAR INSCRIÇÃO<br>f<br>pocumento (CPF, CNPJ ou Passaporte)<br>in<br>nha<br>M<br>cosses<br>Votar<br>Esqueol minha senha.               | Atenção: Não recomendamos a divulgação de<br>suas informações pessoais à terceiros, de forma<br>que não nos responsabilizamos pelas ações<br>tomadas nesta página. |

6) Após inserir seus dados, aparecerá a seguinte página. Em virtude de já possuir cadastro realizado anteriormente, são dados estarão salvos e aparecerão em seus respectivos campos. Para alterá-los, basta apagar o dado antigo e inserir o novo.

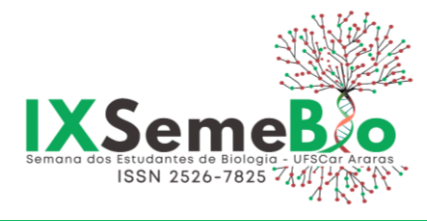

|                                                                                                    |                                                                                                    |                                                                                                    |                                                                                                    |                                                                                                    | uferen                        |
|----------------------------------------------------------------------------------------------------|----------------------------------------------------------------------------------------------------|----------------------------------------------------------------------------------------------------|----------------------------------------------------------------------------------------------------|----------------------------------------------------------------------------------------------------|-------------------------------|
| IXSeme8.o                                                                                                    |                                                                                                    |                                                                                                    |                                                                                                    | Buscar no Site                                                                                                    | Buscar                        |
| Pàgina Inicial Sobre Em                                                                                                    | issão de certificados                                                                                                    | Edições anteriores                                                                                                    | Contato Inscriçõ                                                                                                    | 95                                                                                                    |                               |
| Página Inicial Inscrições                                                                                                    |                                                                                                    |                                                                                                    |                                                                                                    |                                                                                                    |                               |
| Inscrições                                                                                                    |                                                                                                    |                                                                                                    |                                                                                                    |                                                                                                    |                               |
| A Semana dos Estudantes de B<br>► /<br>► .                                                                                    | iologia da UFSCar de Ai<br>As inscrições <u>com sub</u><br>As inscrições <u>sem sub</u><br>estudantes dos campi                                                             | NSCRIÇÕES<br>raras (SemeBio), com<br>missão de resurnos<br>missão de resurnos<br>da UFSCar (Universia                                                                                                    | ABERTAS<br>data para os dias 05 a<br>serão realizadas até<br>serão realizadas até<br>dade Federal de São C                                                                                                    | 09 de Julho, já está com as<br>o día 04 de Junho.<br>o día 25 de Junho.<br>atlos: poderão submeter res                                 | inscrições abertas!<br>umos   |
|                                                                                                    | <u>Para mais in</u>                                                                                                    | formações e/ou dúvi<br>• inscricao.semeb<br>• resumos.semeb<br>Faça sua inscrição r                                                                                                    | <u>das</u> , entre em contato<br>io@ufscar.br<br>io@ufscar.br<br><b>1a aba abaixo</b> .                                                                                                    | com:                                                                                                    |                               |
| IX SEMEBIO - S                                                                                                    | Semana dos E<br>PJ ou Passaporte)                                                                                                    | studantes de                                                                                                    | e Biologia : N                                                                                                    | ova Inscrição                                                                                                    |                               |
|                                                                                                    |                                                                                                    |                                                                                                    |                                                                                                    |                                                                                                    |                               |
| Página Inicial Sobre il<br>Página Inicial Inscriptes<br>Inscrições                                                            | Emissão de certificados                                                                                                    | Edições anteriores                                                                                                    | Contato Inscriçõ                                                                                                    | Buscar no Sile                                                                                                    | Buscar                        |
| Pagina Inicial Sobre 1<br>Pagina Inicial Interces<br>Inscrições                                                               | Emissão de certificados                                                                                                    | Edições anteriores                                                                                                    | Contato Inscriçõ                                                                                                    | Buscar no Site                                                                                                    | Buscar                        |
| Pagina Inicial Sobre (<br>Pagina Inicial Intercepts<br>Inscrições<br>A Semana dos Estudantes de<br>A Semana dos Estudantes de | Emissão de certificados<br>e Biologia da UFSCar de<br>> As inscrições <u>com su</u><br>> As inscrições <u>com su</u><br>> As inscrições <u>com su</u><br><u>Para mais</u> i | Edições anteriores<br>EDISCERIÇÕES<br>Araras (SemeBio), cor<br><i>ibmissão de resumo</i><br><i>iota UESCar (Univers)</i><br>informações e/ou dúr<br>inscricao.seme<br>inscricao.seme<br>Faça sua inscrição | Contato Inscriçõ<br>ABERTAS<br>n data para os dias 05 ;<br>serão realizadas até<br>serão realizadas até<br>serão realizadas até<br>idade Federal de São C<br><u>ridas</u> entre em contato<br>bio@ufscar.br<br>na aba abaixo. | Buscar no Site<br>es<br>109 de Julho, já está com as<br>o día 04 de Junho.<br>o día 25 de Junho.<br>attos poderão submeter res<br>com: | Buscar<br>Inscrições abertast |

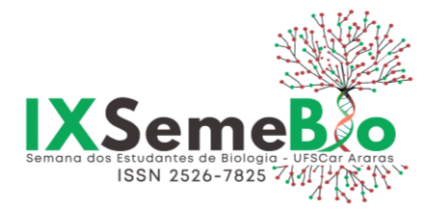

| IXSemeB.o                                                                                                    |                                                                                                    |                                                                                                    |                                                                                                    |                                                                                                    | TELE                        |
|----------------------------------------------------------------------------------------------------|----------------------------------------------------------------------------------------------------|----------------------------------------------------------------------------------------------------|----------------------------------------------------------------------------------------------------|----------------------------------------------------------------------------------------------------|-----------------------------|
| anna allia                                                                                                    |                                                                                                    |                                                                                                    |                                                                                                    | Buscar no Site                                                                                               | Buscar                      |
| Página Inicial Sobre                                                                                                    | Emissão de certificados                                                                                                    | Edições anteriores Co                                                                                                    | ntato Inscrições                                                                                                    |                                                                                                    |                             |
| Página Inicial Inscrições                                                                                                    |                                                                                                    |                                                                                                    |                                                                                                    |                                                                                                    |                             |
| Inscrições                                                                                                    |                                                                                                    |                                                                                                    |                                                                                                    |                                                                                                    |                             |
|                                                                                                    | IN                                                                                                    |                                                                                                    | EDTAS                                                                                                    |                                                                                                    |                             |
| A Semana dos Estudantes d                                                                                                    | e Biologia da UFSCar de Ara                                                                                                    | ras (SemeBio), com data                                                                                                    | para os dias 05 a 09 de J                                                                                                    | ulho, já está com as <i>ins</i> e                                                                            | crições abertas!            |
|                                                                                                    | As inscrições <u>com subn</u>                                                                                                    | nissão de resumos serã                                                                                                    | o realizadas até o dia <b>04</b>                                                                                                    | de Junho.                                                                                                    |                             |
| ATENCÃO: Ape                                                                                                    | As inscrições <u>sem subn</u><br>nas estudantes dos campi d                                                                                                    | <i>nissão de resumos</i> serã<br>la UFSCar (Universidade                                                                                                    | o realizadas até o dia 25<br>Federal de São Carlos) po                                                                                                    | de Junho.<br>Iderão submeter resumo                                                                          | os!                         |
|                                                                                                    | Para mais info                                                                                                    | rmações e/ou dúvidas, e                                                                                                    | entre em contato com:                                                                                                    |                                                                                                    |                             |
|                                                                                                    |                                                                                                    | <ul> <li>inscricao.semebio@u</li> <li>resumos semebio@u</li> </ul>                                                                                                    | fscar.br<br>fscar.br                                                                                                    |                                                                                                    |                             |
|                                                                                                    | 1                                                                                                    | Faça sua inscrição na ab                                                                                                    | a abaixo.                                                                                                    |                                                                                                    |                             |
| Bairro •                                                                                                    |                                                                                                    |                                                                                                    |                                                                                                    |                                                                                                    |                             |
|                                                                                                    |                                                                                                    |                                                                                                    |                                                                                                    |                                                                                                    |                             |
| f Número * 😡                                                                                                    |                                                                                                    |                                                                                                    |                                                                                                    |                                                                                                    |                             |
| <b>y</b>                                                                                                    |                                                                                                    |                                                                                                    |                                                                                                    |                                                                                                    |                             |
| Complemento (opc                                                                                                    | onal) 😌                                                                                                    |                                                                                                    |                                                                                                    |                                                                                                    |                             |
|                                                                                                    |                                                                                                    |                                                                                                    |                                                                                                    |                                                                                                    |                             |
| Cidade •                                                                                                    |                                                                                                    |                                                                                                    |                                                                                                    |                                                                                                    |                             |
|                                                                                                    |                                                                                                    |                                                                                                    |                                                                                                    |                                                                                                    |                             |
| Estado •                                                                                                    |                                                                                                    |                                                                                                    |                                                                                                    |                                                                                                    |                             |
| Selecione um estado                                                                                                    |                                                                                                    |                                                                                                    |                                                                                                    | $\sim$                                                                                                    | -                           |
|                                                                                                    |                                                                                                    |                                                                                                    |                                                                                                    | +                                                                                                    |                             |
|                                                                                                    |                                                                                                    |                                                                                                    |                                                                                                    |                                                                                                    | ufra                        |
| X Samala                                                                                                    |                                                                                                    |                                                                                                    |                                                                                                    |                                                                                                    | ufer                        |
| IXSeme8.o                                                                                                    |                                                                                                    |                                                                                                    |                                                                                                    | Buscar no Sile                                                                                               | ufer<br>Buscar              |
| IXSeme <sup>8</sup> /o<br>Página Inicial Sobre                                                                                                    | Emissão de certificados                                                                                                    | Edições anteriores C                                                                                                    | ontato Inscrições                                                                                                    | Buscar no Site                                                                                               | uf हिरा•<br>Buscar          |
| Pàgina Inicial Sobre<br>Pàgina Inicial Inscriptes                                                                                                    | Emissão de certificados                                                                                                    | Edições anteriores C                                                                                                    | ontato Inscrições                                                                                                    | Buscar no Site                                                                                               | uf Et e                     |
| Pagina Inicial Sobre<br>Pagina Inicial Inscriptes<br>Inscrições                                                                                                    | Emissão de certificados                                                                                                    | Edições anteriores C                                                                                                    | ontato Inscrições                                                                                                    | Buscar no Sile                                                                                               | Buscar                      |
| Pagna Inicial Sobre<br>Pagna Inicial Inscrições<br>INSCRIÇÕES                                                                                                    | Emissão de certificados                                                                                                    | Edições anteriores C                                                                                                    | ontato Inscrições                                                                                                    | Buscar no Sile                                                                                               | Buscer                      |
| Pagna Inicial Sobre<br>Pagna Inicial Interções<br>Inscrições                                                                                                    | Emissão de certificados                                                                                                    | Edições anteriores C                                                                                                    | ontato Inscrições<br>BERTAS                                                                                                    | Buscar no Site                                                                                               | Buscar                      |
| Pagina Inicial Sobre<br>Pagina Inicial Inscrições<br>Inscrições<br>A Semana dos Estudantes d                                                                                                    | Emissão de certificados<br>IN<br>se Biologia da UFSCar de Ar<br>➤ As inscrições com sub                                                                                                    | Edições anteriores C<br>NSCRIÇÕES AI<br>aras (SemeBio), com da<br>missão de resurnos ser                                                                                                    | ontato Inscrições<br>BERTAS<br>a para os días 05 a 09 de                                                                                                    | Buscar no Sile<br>Julho, já está com as <i>in</i> :<br>4 de Junho.                                           | Buscer<br>Buscer            |
| Pagina Inicial Sobre<br>Pagina Inicial Inscriptes<br>INSCRIÇÕES<br>A Semana dos Estudantes d                                                                                                    | Emissão de certificados<br>Emissão de certificados<br>Ne Biologia da UFSCar de Ar<br>▶ As inscrições <u>com sub</u><br>▶ As inscrições <u>sem sub</u>                                                      | Edições anteriores C<br>NSCRIÇÕES AI<br>aras (SemeBio), com dat<br>missão de resumos ser<br>missão de resumos ser                                                                                                    | ontato Inscrições<br>BERTAS<br>a para os días 05 a 09 de<br>io realizadas até o día 0<br>io realizadas até o día 2                                                                                                    | Buscar no Site<br>Julho, já está com as <i>in</i> .<br>4 de Junho.<br>5 de Junho.                            | Buscar<br>Buscar            |
| Página Inicial Sobre<br>Página Inicial Inscriptes<br>Inscrições<br>A Semana dos Estudantes d<br>ATENCÃO AO                                                                                                    | Emissão de certificados<br>Emissão de certificados<br>I<br>Ie Biologia da UFSCar de Ar<br>▶ As inscrições <u>com sub</u><br>► As inscrições <u>com sub</u><br>mas estudantes dos campi<br>Para mais ind    | Edições anteriores C<br>NSCRIÇÕES Al<br>arras (SemeBio), com dat<br>missão <i>de resurnos</i> ser<br>missão <i>de resurnos</i> ser<br>on UFSCar (Universidad                                                                                                    | ontato Inscrições<br>BERTAS<br>a para os días 05 a 09 de<br>io realizadas até o día 0<br>io realizadas até o día 2<br>Federal de São Cantos jo<br>entre em contato com                                                                                                    | Buscar no Sile<br>Juliho, ja está com as <i>in</i> .<br>4 de Junho.<br>5 de Junho.<br>ocierão submeter resun | Buscar<br>Buscar            |
| Pagna Inicial Sobre<br>Pagna Inicial Inscrições<br>Inscrições<br>A Semana dos Estudantes d<br>ATENCÃO Ap                                                                                                    | Emissão de certificados<br>Emissão de certificados<br>I<br>I<br>Be Biologia da UFSCar de Ar<br>➤ As inscrições <u>com sub</u><br>mas estudantes dos campi<br><u>Para mais inf</u>                          | Edições anteriores C<br>NSCRIÇÕES AB<br>aras (SemeBio), com dat<br>missão <i>de resurnos</i> ser<br><i>missão de resurnos</i> ser<br>da UFSC <i>er</i> UNIversitas<br>ser da UFSC <i>er</i> UNIversitas<br>- inscricao.semebiog<br>- inscricao.semebiog                                               | ontato Inscrições<br>BERTAS<br>a para os días 65 a 09 de<br>io realizadas até o día 0<br>io realizadas até o día 2<br>Federal de Silo Cattori p<br>entre em contato com:<br>ufscarbr                                                                                                    | Buscar no Sile<br>Juliho, ja está com as <i>in</i> .<br>4 de Junho.<br>5 de Junho.<br>oderão submeter resun  | Buscer<br>Buscer            |
| Página Inicial Sobre<br>Página Inicial Inscrições<br>Inscrições<br>A Semana dos Estudantes d<br>ATENCÃO Ap                                                                                                    | Emissão de certificados<br>Emissão de certificados<br>La Biologia da UFSCar de Ar<br>▶ As inscrições <u>cem sub</u><br>▶ As inscrições <u>sem sub</u><br>enas estudantes dor campi<br><u>Para mais inf</u> | Edições anteriores C<br>NSCRIÇÕES AL<br>aras (SemeBio), com dat<br>missão de resumos ser<br>da UFSCar(Universidad<br>ormações e /ou dividas<br>• inscricao, semebiog<br>• resumos, semebiog<br>• resumos, semebiog                                                                                    | ontato Inscrições<br>BERTAS<br>a para os días 05 a 09 de<br>io realizadas até o día 0<br>io realizadas até o día 2<br>Federal de São Cartourp<br>entre em contato com:<br>ufscarbr<br>ufscarbr                                                                                                    | Buscar no Site<br>Julho, ja esta com as <i>in</i><br>4 de Junho.<br>5 de Junho.<br>oderão submeter resun     | Buscer<br>Scrições abertast |
| Pagna Inicial Sobre<br>Pagna Inicial Interrofes<br>INSCRIÇÕES<br>A Semana dos Estudantes d<br>ATENÇÃO Ap                                                                                                    | Emissão de certificados<br>Emissão de certificados<br>Ite Biologia da UFSCar de Ar<br>→ As inscrições <u>cern sub</u><br>> As inscrições <u>sem sub</u><br>eaus estudentes <u>sem sub</u><br>Para mais inf | Edições anteriores C<br>NSCRIÇÕES At<br>aras (SemeBio), com dat<br>missão de resumos ser<br>da UFSCR'(Oniversidad)<br>ormações e/ou dúvidas<br>• inscrição, sernebio;<br>• resumos, sernebio;<br>• Reça sua inscrição na al                                                                           | ontato Inscrições<br>BERTAS<br>a para os dias 05 a 09 de<br>io realizadas até o dia o<br>realizadas até o dia o<br>realizadas até o dia o<br>receizadas até o dia o<br>receizadas até o dia o<br>receizadas até o dia o<br>receizadas até o dia o<br>realizadas até o dia o<br>realizadas até o<br>realizadas até o<br>realizad                         | Buscar no Site<br>Julho, ja està com as <i>in</i> ,<br>4 de Junho.<br>5 de Junho.<br>coderito submeter resun | Buscar<br>Buscar            |
| Pagna Inicial Sobre<br>Pagna Inicial Inscrições<br>INSCRIÇÕES<br>A Semana dos Estudantes o<br>ATENCÃO Ao                                                                                                    | Emissão de certificados<br>I<br>E Biologia da UFSCar de Ar<br>> As inscrições <u>com sub</u><br>As inscrições <u>com sub</u><br>nas estudantes dos comp<br>Para mais inf                                   | Edições anteriores C<br>NSCRIÇÕES AL<br>aras (Semelio), com dat<br>missão de resurnos ser<br>da UFSCR/UNVERSIMOS SER<br>inscrição, servebiog<br>Faça sua inscrição na al                                                                                                    | ontato Inscrições<br>BERTAS<br>BERTAS<br>a para os dias 05 a 09 de<br>io realizadas até o dia 0<br>io realizadas até o dia 0<br>rederal de São Canosi p<br>entre em contato com:<br>ufiscarbr<br>ufiscarbr<br>ufiscarbr<br>as abaixo;                                                                                                    | Buscar no Sile<br>Julho, já está com as <i>in</i> .<br>4 de Junho.<br>5 de Junho.<br>coderáo submeter resun  | Buscar<br>Buscar            |
| Página Inicial Sobre<br>Pagna Inicial Inscrições<br>INSCRIÇÕES<br>A Semana dos Estudantes o<br>ATENCÃO Ap                                                                                                    | Emissão de certificados<br>I<br>le Biologia da UFSCar de A<br>> As inscrições <u>cert sub</u><br>Nas inscrições <u>sert sub</u><br>mas estudantes dos campri<br><u>Para mais inf</u>                       | Edições anteriores C<br>NSCRIÇÕES AL<br>aras (SemeBio, com dat<br><i>missão de resumos</i> ser<br><i>missão de resumos</i> ser<br><i>missão de resumos</i> ser<br><i>missão de resumos</i> ser-<br>da UFSCar Universidad<br>ormações e/ou dividas<br>• inscrição serebiog<br>Feça sua inscrição na al | ontato Inscrições<br>BERTAS<br>BERTAS<br>In para os dias 05 a 09 de<br>io realizadas até o dia 2<br>Federal de Sko Catoni p<br>entre em contato com:<br>ufscarbr<br>ufscarbr<br>ufscarbr<br>vas abaixo;                                                                                                    | Buscar no Sile<br>Julho, ja está com as <i>in</i><br>4 de Junho.<br>5 de Junho.<br>cderião submeter resun    | Buscer<br>Buscer            |
| Pagna Inicial       Sobre         Pagna Inicial       Sobre         Inscrições       Inscrições         A Semana dos Estudantes o       ATENCÃO Ap         Telefone Principal       Telefone 2 (opcion)                                                                                                    | Emissão de certificados<br>IEMISSão de UFSCar de Ar<br>> As inscrições <u>com sub</u><br>nav estudantes dos campu<br><u>Para mais inf</u><br>-                                                             | Edições anteriores C<br>NSCRIÇÕES AI<br>aras iSemeBio, com dat<br>missão de resumos ser-<br>missão de resumos ser-<br>da UFSCar Universidad<br>ormações e/ou duvidas<br>• inscrição serebiog<br>Faça sua inscrição na al                                                                              | ontato Inscrições<br>BERTAS<br>BERTAS<br>Inscrições<br>BERTAS<br>Inscrições<br>A 09 de<br>io realizadas até o día 2<br>Inscrições<br>A 09 de<br>io realizadas até o día 2<br>Inscrições<br>A 09 de<br>io realizadas até o día 2<br>Inscrições<br>A 09 de<br>io realizadas até o día 2<br>Inscrições<br>A 09 de<br>io realizadas até o día 2<br>Inscrições<br>Inscrições<br>A 09 de<br>io realizadas até o día 2<br>Inscrições<br>Inscrições | Buscar no Sile<br>Julho, já está com as <i>in</i><br>4 de Junho.<br>5 de Junho.<br>colerão submeter resun    | Buscer<br>Buscer            |
| Pagna Inicial       Sobre         Pagna Inicial       Sobre         Pagna Inicial       Imerições         Inscrições       Inscrições         A Semana dos Estudantes (<br>ATENÇÃO Ap         Telefone Principal         f         Telefone 2 (opcion)                                                                                                    | Emissão de certificados<br>II<br>de Biologia da UFSCar de Ar<br>> As inscrições <u>corr sub</u><br>mas estudantes dos campir<br><u>Para mais inf</u><br>0                                                  | Edições anteriores C<br>NSCRIÇÕES AR<br>aras (SemeBio), com dat<br>missão <i>de resumo</i> s ser-<br>missão <i>de resumo</i> s ser-<br>do UFSCar Universidad<br>ormações e/ou dividas<br>- inscrição semebiog<br>- resumos semebiog<br>Faça sua inscrição na al                                       | ontato Inscrições<br>BERTAS<br>a para os días 05 a 09 de<br>io realizadas até o día o<br>Federal de São Cartos p<br>entre em contato com:<br>ufiscar.br<br>sa abaixo;                                                                                                    | Buscar no Sile<br>Julho, já está com as <i>in</i><br>4 de Junho.<br>5 de Junho.<br>oderão submeter resun     | Buscer<br>Buscer            |
| Página Inicial       Sobre         Página Inicial       Sobre         Pagina Inicial       Imerições         INSCRIÇÕES       A         A Semana dos Estudantes a       ATENIÇÃO Ap         Telefone Principal       Telefone 2 (opcioni         In       Telefone 3 (opcioni                                                                                                    | Emissão de certificados  Emissão de certificados  Ele Biologia da UFSCar de Ar  As inscrições <u>com sub</u> As inscrições <u>com sub</u> Para mais inf Para mais inf                                      | Edições anteriores C<br>NSCRIÇÕES AR<br>aras (SemeBio), com aser-<br>missão de resumos ser-<br>missão de resumos ser-<br>do UFSCar Universidado<br>ormações e/ou dividas<br>- inscrição canebiog.<br>- resumos semebiog.<br>Faça sua inscrição na al                                                  | ontato Inscrições<br>BERTAS<br>a para os días 05 a 09 de<br>io realizadas até o día 0<br>io realizadas até o día 0<br>io realizadas até o día 0<br>Federal de São Cartos p<br>entre em contato com:<br>ufiscarbor<br>ufiscarbor<br>sa abaixo;                                                                                                    | Buscar no Site<br>Julho, já está com as <i>in</i><br>4 de Junho.<br>5 de Junho.<br>oderão submeter resun     | Buscer<br>Buscer            |
| Página Inicial       Sobre         Página Inicial       Sobre         Pagina Inicial       Imscrições         INSCRIÇÕES       A Semana dos Estudantes o         A Semana dos Estudantes o       ATENÇÃO Ap         Telefone Principal       Telefone 2 (opcioni         in       Telefone 3 (opcioni                                                                                                    | Emissão de certificados II Se Biologia da UFSCar de Ar > As inscrições <u>corr sub</u> > As inscrições <u>corr sub</u> Para mais inf Para mais inf 0 0                                                     | Edições anteriores C<br>NSCRIÇÕES AR<br>aras (SemeBio), com as ser<br>missão de resumas ser<br>missão de resumas ser<br>missão de resumas ser<br>inscricao semebiog.<br>Eaça sua inscrição na al                                                                                                    | ontato Inscrições<br>BERTAS<br>a para os días 05 a 09 de<br>io realizadas até o día 0<br>io realizadas até o día 2<br>Federal de São Cartour<br>fiscarbor<br>ufiscarbor<br>pa abaixo                                                                                                    | Buscar no Site<br>Julho, já está com as <i>in</i> :<br>4 de Junho.<br>5 de Junho.<br>code ão submeter resur  | Buscer<br>Buscer            |
| Página Inicial       Sobre         Página Inicial       Sobre         Página Inicial       Inscrições         INSCRIÇÕES       A Semana dos Estudantes o         A Semana dos Estudantes o       ATENÇÃO Ap         Inscrições       Inscrições         Inscrições       Inscrições     | Emissão de certificados  IN  Re Biologia da UFSCar de Ar  A sinscrições <u>com sub</u> A sinscrições <u>com sub</u> Para mais inf  Dana necessidade especial?                                              | Edições anteriores C<br>NSCRIÇÕES AL<br>aras (SemeBio), con da<br><i>inssia de resurnos</i> ser<br><i>missão de resurnos</i> ser<br><i>missão de resurnos</i> ser<br><i>inscrica o</i> .semebiog<br>• resurnos.semebiog<br>• resurnos.semebiog                                                        | ontato Inscrições<br>BERTAS<br>a para os días 05 a 09 de<br>io realizadas até o día 0<br>io realizadas até o día 2<br>Frederal de São Cartos p<br>entre em contato com:<br>ufscar.br<br>a abaixo:                                                                                                    | Buscar no Sile<br>Julho, já está com as <i>in</i> .<br>4 de Junho.<br>5 de Junho.<br>coterão submeter resur  | Buscer<br>Buscer            |
| Pagina Inicial       Sobre         Pagina Inicial       Sobre         Pagina Inicial       Inscrições         Inscrições       Inscrições         A Semana dos Estudantes u       Amenicador Apo         Inscrições       Inscrições         Inscrições       Inscrições         Inscrições       Inscrinscrições         I | Emissão de certificados  IN  Se Biologia da UFSCar de Ar  A si inscrições <u>com sub</u> A si inscrições <u>com sub</u> Para mais inf  Dana escessidade especial?                                          | Edições anteriores C<br>NSCRIÇÕES AR<br>aras (SemeBio), con da<br>insaio <i>de resumos</i> ser-<br><i>missão de resumos</i> ser-<br><i>missão de resumos</i> ser-<br>da UFSCar Universidad<br>ormacões e/ou dúvas<br>inscrica o.semebiog<br>Paça sua inscrição na al                                  | ontato Inscrições<br>BERTAS<br>a para os días 05 a 09 de<br>lo realizadas até o día 0<br>lo realizadas até o día 2<br>Frederal de São Cantos p<br>entre em contato com:<br>ufscar.br<br>ufscar.br<br>a abaixo.                                                                                                    | Buscar no Sile<br>Julho, ja está com as <i>in</i> .<br>4 de Junho.<br>5 de Junho.<br>coterio submeter resun  | Buscer<br>Buscer            |

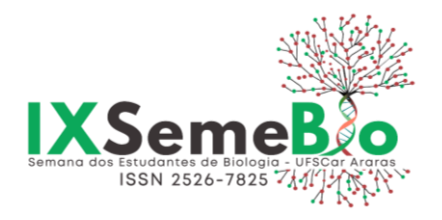

7) Selecione o campo "Inscrição público geral sem submissão de resumos" (circulado em vermelho na imagem abaixo).

Atenção: caso seja <u>estudante de algum campi da UFSCar</u> e deseja <u>submeter</u> <u>resumo</u>, selecione a opção "*Inscrição exclusiva para estudantes UFSCar com submissão de resumos*" (circulado em amarelo na imagem abaixo).

| *                                                                     |                                                                                                    |                                                                                                    |                                                                                                    |                                                                                                    |                                                                                       | uferen        |
|-----------------------------------------------------------------------|----------------------------------------------------------------------------------------------------|----------------------------------------------------------------------------------------------------|----------------------------------------------------------------------------------------------------|----------------------------------------------------------------------------------------------------|---------------------------------------------------------------------------------------|---------------|
| IXSemeB.o                                                             |                                                                                                    |                                                                                                    |                                                                                                    |                                                                                                    | Buscar no Site                                                                        | Buscar        |
| Pàgina Inicial Sobre Emiss                                            | ão de certificados Ediçõe                                                                                                    | s anteriores                                                                                                    | Contato                                                                                                    | Inscrições                                                                                                    |                                                                                       |               |
| agina Inicial Inscrições                                              |                                                                                                    |                                                                                                    |                                                                                                    |                                                                                                    |                                                                                       |               |
| nscrições                                                             |                                                                                                    |                                                                                                    |                                                                                                    |                                                                                                    |                                                                                       |               |
| A Semana dos Estudantes de Biolo<br>➤ As<br>➤ As<br>ATENÇÃO Apenas es | INSCE<br>ogia da UFSCar de Araras (Se<br>inscrições <u>com submissão</u><br>inscrições <u>sem submissão</u><br>itudantes dos campi da UFS<br><u>Para mais informaçã</u><br>e insc<br>e ress<br>Faças su | RIÇÕES A<br>emeBio), com de<br>de resurnos se<br>de resurnos se<br>Car (Universidax<br>es e/ou dúvida<br>ricao.semebio;<br>unos.semebio;<br>ia inscrição na | ABERTA<br>ata para os<br>erão realiza<br>arão realiza<br>de Federal o<br>aufscar.br<br>@ufscar.br<br>@ufscar.br<br>aba abaixo | AS<br>dias 05 a 09 de Ju<br>das até o dia 04<br>das até o dia 25 d<br><del>E São Carlos: por</del><br>contato com: | lho, jä estä com as <i>inscri</i><br>de Junho.<br>Je Junho.<br>Jeräö submeter resumos | ções abertas! |
| Categoria                                                             |                                                                                                    |                                                                                                    |                                                                                                    |                                                                                                    |                                                                                       | <b></b>       |

 Após clicar em "Confirmar", recarregue a página e clique em "Acompanhar inscrição". Pronto! Agora você poderá acessar sua inscrição.

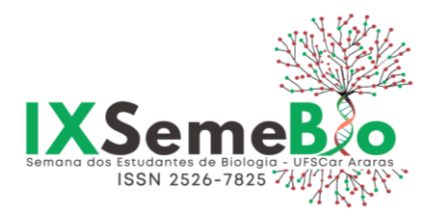

## Estudo na UFSCar e quero submeter resumo:

 Após realizar sua inscrição e selecionar "Inscrição exclusiva para estudantes UFSCar com submissão de resumos", clique em "Confirmar", recarregue a página e clique em "Acompanhar inscrição". Digite seus dados.

|                                                                                                    |                                                                                                    |                                                                                                    | ufere                 |
|----------------------------------------------------------------------------------------------------|----------------------------------------------------------------------------------------------------|----------------------------------------------------------------------------------------------------|-----------------------|
| IXSemel.o                                                                                                    |                                                                                                    | Buscar no Site                                                                                                    | Buscar                |
| Página Inicial Sobre Emissão de certificados Edições anteriores Cont                                                                                                    | ato Inscrições                                                                                                    | 5                                                                                                    |                       |
| Página Inicial Inscrições                                                                                                    |                                                                                                    |                                                                                                    |                       |
| Inscrições                                                                                                    |                                                                                                    |                                                                                                    |                       |
|                                                                                                    | DTAC                                                                                                    |                                                                                                    |                       |
| A Semana dos Estudantes de Biologia da UFSCar de Araras (SemeBio), com data pa                                                                                                    | ara os dias 05 a 0                                                                                                    | <b>19 de Julho</b> , já está com as <i>ins</i> o                                                                                                    | rições abertas!       |
| <ul> <li>As inscrições <u>com submissão de resumos</u> serão n<br/>As inscrições</li> </ul>                                                                                                    | realizadas até o                                                                                                    | dia 04 de Junho.                                                                                                    |                       |
| As inscrições <u>sem submissão de resumos</u> serão n<br>ATENÇÃO: Apenas estudantes dos campi da UFSCar (Universidade Fer                                                                                                    | realizadas ate o<br><mark>:deral de São Car</mark>                                                                                                    | dia 25 de Junho.<br>Los) poderão submeter resumo                                                                                                    | os!                   |
| Para mais informações e/ou dúvidas, ent                                                                                                    | tre em contato c                                                                                                    | om:                                                                                                    |                       |
| <ul> <li>inscricao.semebio@ufsc</li> <li>resumos.semebio@ufsc</li> </ul>                                                                                                    | car.br<br>car.br                                                                                                    |                                                                                                    |                       |
| Faça sua inscrição na aba a                                                                                                    | abaixo.                                                                                                    |                                                                                                    |                       |
|                                                                                                    |                                                                                                    |                                                                                                    |                       |
| Nova Inscrição                                                                                                    |                                                                                                    |                                                                                                    |                       |
| f                                                                                                    |                                                                                                    | _                                                                                                    |                       |
| Secompanhar Inscri                                                                                                    | içao                                                                                                    |                                                                                                    |                       |
| in FAI UFSCar 1.0.0                                                                                                    |                                                                                                    |                                                                                                    |                       |
| <b>Z</b>                                                                                                    |                                                                                                    |                                                                                                    |                       |
|                                                                                                    |                                                                                                    |                                                                                                    |                       |
| M                                                                                                    |                                                                                                    |                                                                                                    |                       |
| M                                                                                                    |                                                                                                    |                                                                                                    |                       |
| м                                                                                                    |                                                                                                    |                                                                                                    |                       |
| M                                                                                                    |                                                                                                    |                                                                                                    | ufeca                 |
| KSamelo                                                                                                    |                                                                                                    | a *                                                                                                    | ufere                 |
|                                                                                                    | Internit Toro                                                                                                    | Buscar no Site                                                                                                    | uf Store              |
| M<br>XSemeil o<br>Página Inicial Sobre Emissão de certificados Edições anteriores Contato                                                                                                    | Inscrições                                                                                                    | Buscar no Sile                                                                                                    | Buscar                |
| Agrina Inicial Sobre Emissão de certificados Edições anteriores Contato agra Inicial Inscrições                                                                                                    | Inscrições                                                                                                    | Buscar no Site                                                                                                    | Buscar                |
| Agina Inicial Sobre Emissão de certificados Edições anteriores Contato      Agina Inicial Inscrições      NSCRIÇÕES                                                                                                    | Inscrições                                                                                                    | Buscar no Site                                                                                                    | Buscar                |
| Pàgina Inicial. Sobre Emissão de certificados Edições anteriores Contato agra Inicial Incretes NSCRIÇÕES INSCRIÇÕES ABERT                                                                                                    | Inscrições                                                                                                    | Buscar no Sile                                                                                                    | Buser                 |
| Página Inicial Sobre Emissão de certificados Edições anteriores Contato agna Inicial Inscrições INSCRIÇÕES INSCRIÇÕES ABERT A Semana dos Estudantes de Biologia da UFSCar de Araras (SemeBio), com data para o                                                                                                    | Inscrições<br>FAS<br>os días 05 a 09 de                                                                                                    | Buscar no Site                                                                                                    | Buscar<br>es aberlas! |
| Pàgina Inicial Sobre Emissão de certificados Edições anteriores Contato agna Inicial Inscrições PASCIÇÕES INSCRIÇÕES ABERT A Semana dos Estudantes de Biologia da UFSCar de Araras (SemeBio), com data para o A si inscrições <u>com submissão de neguros</u> servito realiti A se inscrições <u>com submissão de neguros</u> servito realiti                                                                                                    | Inscrições<br>FAS<br>es días 05 a 09 de<br>zadas até o día a                                                                                                    | Buscar no Site                                                                                                    | Buscer<br>es abertast |
| Página Inicial Sobre Emissão de certificados Edições anteriores Contato agna Inicial Inscrições InscriçÕES INSCRIÇÕES Asimana dos Estudantes de Biologia da UFSCar de Araras (SemeBio, com data para o As inscrições <u>com submissão de resumos</u> serão realiz As inscrições <u>com submissão de resumos</u> serão realiz AtençÃo Aceana estudantes dos campi da UFSCIP UNSCIP                                                                                                    | Inscrições<br>FAS<br>so días 05 a 09 de<br>zadas atê o día d<br>zadas atê o día d<br>ni de São Cantos                                                                                                    | Buscar no Site<br>9 Julho, já está com as <i>inscrição</i><br>04 de Junho.<br>25 de Junho.<br>2004eão submeter recomost                                                                                                    | Buscar<br>es abertast |
| Mission         Página Inicial       Sobre       Emissão de certificados       Edições anteriores       Contato         Vagna Inicial       Sobre       Emissão de certificados       Edições anteriores       Contato         Vagna Inicial       Inscrições       Contato       Mainteriores       Contato         Masseria       Inscrições       Contato       Mainteriores       Contato         As inscrições       Com submissão de resumos serão realiz       As inscrições <u>com submissão de resumos serão realiz</u> As inscrições <u>com submissão de resumos</u> serão realiz         Atençião Acenas estudantes dos campi da UFSCIE Universidade Federa       Dara mais informações e/ou duividas entre entre                                                                                                    | Inscrições<br>FAS<br>os días 05 a 09 de<br>zadas até o día o<br>zadas até o día o<br>al de São Catlosu-<br>m contato com:                                                                                                    | Buscar no Site<br>9 Julho, já está com as <i>inscrição</i><br>24 de Junho.<br>25 de Junho.<br>26 de Junho.                                                                                                    | Buscer<br>es abertast |
| Página Inicial. Sobre Emissão de certificados Edições anteriores Contato  Página Inicial. Sobre Emissão de certificados Edições anteriores Contato  agna Inicial Intercições  PAS Inscrições ABERT  A Semana dos Estudantes de Biologia da UFSCar de Araras (SemeBio), com data para o  A Semana dos Estudantes de Biologia da UFSCar de Araras (SemeBio), com data para o  A Semana dos Estudantes de Biologia da UFSCar de Araras (SemeBio), com data para o  A Semana dos Estudantes de Biologia da UFSCar de Araras (SemeBio), com data para o  A Semana dos Estudantes de Biologia da UFSCar de Araras (SemeBio), com data para o  A Semana dos Estudantes de Biologia da UFSCar de Araras (SemeBio), com data para o  A Semana dos Estudantes de Biologia da UFSCar de Araras (SemeBio), com data para o  A Semana dos Estudantes de Campi da UFSCar Universidade Federa  Bara mais informações e/ou duvidas entre e  i hiscrição asemebio@ufscarb  essumos.semebio@ufscarb                                                                                                    | Inscrições<br>FAS<br>tes días 05 a 09 de<br>zadas até o día a<br>zadas até o día a<br>te São Carloso<br>m contato com:<br>or<br>or                                                                                                    | Buscar no Site<br>9 Julho, já está com as <i>inscriçõ</i><br>14 de Junho.<br>15 de Junho.<br>15 de Junho.                                                                                                    | Buscer<br>es abertas  |
| Página Inicial Sobre Emissão de certificados Edições anteriores Contato  agana Inicial Interrições  Pagna Inicial Interrições  INSCRIÇÕES  A Semana dos Estudantes de Biologia da UFSCar de Araras (SemeBio), com data para o  A sinscrições <u>com submissão de resumos</u> serão realiz  A Semana dos Estudantes de Biologia da UFSCar de Araras (SemeBio), com data para o  A sinscrições <u>com submissão de resumos</u> serão realiz  A Semana dos campi da UFSCar du Aversa serão realiz <u>A TENÇÃO Apenas estudantes dos campi da UFSCar du Aversa serão realiz  Eara mais informações e/ou dividas entrere  inscrição semebio guífscarb  Eaça sua inscrição na aba abaix </u>                                                                                                    | Inscrições<br>FAS<br>sis días 05 a 09 de<br>zadas até o día s<br>al de São Cartosu<br>en contato com:<br>or<br>sor<br>xo.                                                                                                    | Buscar no Site<br>9 Julho, já está com as <i>inscriçõ</i><br>24 de Junho.<br>25 de Junho.<br>26 de Junho.                                                                                                    | Buscar<br>es abertast |
| Página Inicial       Sobre       Emissão de certificados       Edições anteriores       Contato         agra Inicial       Inscrições         INSCRIÇÕES       INSCRIÇÕES ABERT         A Semana dos Estudantes de Biologia da UFSCar de Araras (SemeBio, com data para o <ul> <li>As inscrições <u>com submissão de resumos</u> serão realiz</li> <li>&gt; As inscrições <u>com submissão de resumos</u> serão realiz</li> <li>&gt; As inscrições <u>com submissão de resumos</u> serão realiz</li> <li>&gt; As inscrições <u>com submissão de resumos</u> serão realiz</li> <li>&gt; As inscrições <u>com submissão de resumos</u> serão realiz</li> <li>&gt; As inscrições <u>com submissão de resumos</u> serão realiz</li> <li>&gt; As inscrições <u>sem submissão de resumos</u> serão realiz</li> <li>&gt; As inscrições <u>sem submissão de resumos</u> serão realiz</li> <li>&gt; As inscrições <u>sem submissão de resumos</u> serão realiz</li> <li>&gt; As inscrições <u>sem submissão de resumos</u> serão realiz</li> <li>&gt; As inscrições <u>sem submissão de resumos</u> serão realiz</li> <li>&gt; As inscrições <u>sem submissão de resumos</u> serão realiz</li> <li>&gt; As inscrições <u>sem submissão de resumos</u> serão realiz</li> <li>&gt; resumos semebioguíficado</li> <li>&gt; resumos semebioguíficado</li> <li>&gt; resumos semebioguíficado</li> <li>&gt; resumos semebioguíficado</li> </ul>                                                                                                    | Inscrições<br>FAS<br>Is días 05 a 09 de<br>zadas até o día o<br>zadas até o día o<br>zadas até o día o<br>zadas até o día o<br>zadas até o día o<br>zadas até o día o<br>zadas até o día o<br>zadas até o día o<br>zadas até o día o<br>se contato com:<br>or<br>za<br>xo | Buscar no Sile<br>9 Julho, já está com as <i>inscrição</i><br>04 de Junho.<br>25 de Junho.<br>20 dei Junho.                                                                                                    | es abertas            |
| Página Inicial       Sobre       Emissão de certificados       Edições anteriores       Contato         agra Inicial       morrições         INSCRIÇÕES       INSCRIÇÕES ABERT         A Semana dos Estudantes de Biologia da UFSCar de Araras (SemeBio), com data para o <ul> <li>As inscrições <u>com submissão de resumos</u> serão realiz</li> <li>As inscrições <u>com submissão de resumos</u> serão realiz</li> <li>As inscrições <u>com submissão de resumos</u> serão realiz</li> <li>As inscrições <u>com submissão de resumos</u> serão realiz</li> <li>As inscrições <u>com submissão de resumos</u> serão realiz</li> <li>As inscrições <u>com submissão de resumos</u> serão realiz</li> <li>As inscrições <u>com submissão de resumos</u> serão realiz</li> <li>As inscrições <u>com submissão de resumos</u> serão realiz</li> <li>As inscrições <u>com submissão de resumos</u> serão realiz</li> <li>As inscrições <u>com submissão de resumos</u> serão realiz</li> <li>As inscrições <u>com submissão de resumos</u> serão realiz</li> <li>As inscrições <u>souros</u> semebioguíficado</li> <li>resumos semebioguíficado</li> <li>resumos semebioguíficado</li> </ul>                                                                                                    | Inscrições<br>FAS<br>os días 05 a 09 de<br>zadas até o día o<br>zadas até o día o<br>a de São Cationu<br>em contato com:<br>or<br>or<br>xo.                                                                                                    | Buscar no Sile<br>9 Julho, já está com as <i>inscrição</i><br>04 de Junho.<br>85 de Junho.<br>9 poderilo submeter resumos                                                                                                    | es abertas!           |
| Página Inicial       Sobre       Emissão de certificados       Edições anteriores       Contato         agras Inicial       Inscrições       Edições anteriores       Contato         agras Inicial       Inscrições       INSCRIÇÕES ABERT         A Semana dos Estudantes de Biologia da UFSCar de Araras (SemeBio), com data para o <ul> <li>As inscrições <u>com submissão de resumos</u> serão realiz</li> <li>As inscrições <u>com submissão de resumos</u> serão realiz</li> <li>As inscrições <u>com submissão de resumos</u> serão realiz</li> <li>As inscrições <u>com submissão de resumos</u> serão realiz</li> <li>Mais informações e/ou dividas, entre er</li> <li>Inscrição asemebio guíficario</li> <li>Inscrição na aba abaix</li> </ul> <li>Inscrição na aba abaix</li>                                                                                                    | Inscrições<br>TAS<br>os dias 05 a 09 de<br>zadas até o dia s<br>zadas até o dia s<br>zadas até o dia s<br>zadas até o dia s<br>zadas até o dia s<br>so Carloso<br>or<br>or<br>xo.<br>Atenção: Não                                                                         | Buscar no Site<br>a Julho, já está com as <i>inscrição</i><br>24 de Junho.<br>25 de Junho.<br>26 de Junho.<br>26 de Junho.<br>26 de Junho.<br>27 de Junho.<br>28 de Junho.<br>29 de Junho.<br>29 de Junho.<br>20 de Junho.<br>20 de | Buscer<br>es abertast |
| Página Inicial. Sobre Emissão de certificados Edições anteriores Contato  Página Inicial. Sobre Emissão de certificados Edições anteriores Contato  tagna Inicial Interrições  INSCRIÇÕES  INSCRIÇÕES  A semana dos Estudantes de Biologia da UFSCar de Araras (SemeBio), com data para o  A se inscrições <u>com submissão de resurnos</u> serão realiz  A semana dos Estudantes de Biologia da UFSCar de Araras (SemeBio), com data para o  A se inscrições <u>com submissão de resurnos</u> serão realiz  A semana dos Estudantes de Biologia da UFSCar de Araras (SemeBio), com data para o  A se inscrições <u>com submissão de resurnos</u> serão realiz  A senscrições <u>com submissão de resurnos</u> serão realiz  A tenção Aceenas estudantes dos campi da UFSCar Universidade Federa <u>Para mais informações e/ou duvidas</u> entre er <u>e inscriçãos ameebio quíscarbo Faça sua inscrição na aba abaiz  CompANHAR INSCRIÇÃO  for poumento (CPF, CNPJ ou Passaporte) </u>                                                                                                    | Inscrições<br>TAS<br>es dias 05 a 09 de<br>zadas até o dia a<br>zadas até o dia ta<br>inde São Carloso<br>es sus informação<br>sus informação<br>que não nos re                                                                                                    | Buscar no Site<br>Bullho, já está com as <i>inscriçõ</i><br>24 de Junho.<br>25 de Junho.<br>poderilo submeter resumos<br>recomendamos a divulgação o<br>es pessoais à terceiros, de for<br>sponsabilizamos pelas ações                                                                                                    | Buscer<br>es abertast |
| Million       Sobre       Emissão de certificados       Edições anteriores       Contato         Vagna Inicial       Sobre       Emissão de certificados       Edições anteriores       Contato         Vagna Inicial       Norropes       Inscrições       Inscrições ABERT         A semana dos Estudantes de Biologia da UFSCar de Araras (SemeBio), com data para o       A sinscrições com submissão de resumos serão realiz         A semana dos Estudantes de Biologia da UFSCar de Araras (SemeBio), com data para o       A sinscrições com submissão de resumos serão realiz         A senscrições com submissão de resumos serão realiz       A sinscrições com submissão de resumos serão realiz         A senscrições gem submissão de resumos serebio guífscarbo       Inscriçãos ameebioguífscarbo         Para mais informações e/ou duvidas, entre et<br>e inscrição na aba abaix       Inscrição na aba abaix         COMPANHAR INSCRIÇÃO       Inscrição na una abaix         Image: soumento (CPF, CNPJ ou Passaporte)       Inscrição seumento         Image: soumento (CPF, CNPJ ou Passaporte)       Inscrição na ba abaix                                                                                                    | Inscrições<br>TAS<br>Is dias 05 a 09 de<br>zadas até o dia v<br>zadas até o dia v<br>zadas até o dia v<br>até são Cartos<br>m contato com:<br>or<br>or<br>suas informação: Não<br>suas informação<br>que não nos fe<br>tomadas nesta                                      | Buscar no Site<br>P Julho, já está com as inscriçõi<br>14 de Junho.<br>15 de Junho.<br>15 de Junho.<br>15 de Junho.<br>16 de Junho.<br>16 de Junho.<br>17 de Junho.<br>18 de Junho.<br>19 de Junho.<br>19 de Junho.<br>19 de Junho.<br>19 de Junho.<br>10 de Junho.<br>10 de J      | Buzcar<br>Buzcar      |
| Million       Sobre       Emissão de certificados       Edições anteriores       Contato         Vagna Inicial       Sobre       Emissão de certificados       Edições anteriores       Contato         Vagna Inicial       Inscrições       Inscrições ABERT         A Semana dos Estudantes de Biologia da UFSCar de Araras (SemeBio), com data para o <ul> <li>As inscrições com submissão de resumos serão realiz</li> <li>&gt; As inscrições com submissão de resumos serão realiz</li> <li>&gt; As inscrições com submissão de resumos serão realiz</li> <li>&gt; As inscrições com submissão de resumos serão realiz</li> <li>&gt; As inscrições com submissão de resumos serão realiz</li> <li>&gt; As inscrições com submissão de resumos serão realiz</li> <li>&gt; As inscrições com submissão de resumos serebioguíscar b</li> <li>&gt; Inscrição na aba abaix</li> <li>&gt; Esca sua inscrição na aba abaix</li> <li>&gt; poumento (CPF, CNPJ ou Passaporte)</li> <li>in sinha</li> <li></li> </ul>                                                                                                    | Inscrições<br>FAS<br>se días 05 a 09 de<br>zadas até o día s<br>al de São Cartos:<br>m contato com:<br>or<br>xo.<br>Atenção: Não<br>que não nos re<br>tomadas nesta                                                                                                    | Euscar no Site<br>• Julho, já está com as <i>inscriçõ</i><br>14 de Junho.<br>15 de Junho.<br>15 de Junho.<br>16 de Junho.<br>16 de Junho.<br>16 de Junho.<br>17 de Junho.<br>18 de Junho.<br>19 de Junho.<br>19 de Junho.<br>19 de Junho.<br>19 de Junho.<br>19 de Junho.<br>19 de Junho.<br>19 de Junho.<br>19 de Junho.<br>19 de Junho.<br>19 de Junho.<br>19 de Junho.<br>19 de Junho.<br>19 de Junho.<br>19 de Junho.<br>19 de Junho.<br>10 de Junho.<br>10 de  | Buscar<br>Buscar      |
| Million       Sobre       Emissão de certificados       Edições anteriores       Contato         Vigna Inicial       Sobre       Emissão de certificados       Edições anteriores       Contato         Vigna Inicial       InscriçÕes       InscriçÕes ABERT         A Semana dos Estudantes de Biologia da UFSCar de Araras (SemeBio), com data para o <ul> <li>As inscrições com submissão de resumos serão realiz</li> <li>As inscrições <u>sem submissão de resumos</u> serão realiz</li> <li>As inscrições <u>sem submissão de resumos</u> serão realiz</li> <li>Entenção Abemas estudantes dos campi da UFSCar (Universidade Federa)</li> <li>Inscrição na aba abaix</li> <li>Rega sua inscrição na aba abaix</li> <li>pocumento (CPF, CNPJ ou Passaporte)</li> <li>in suba</li> <li>maia</li> <li>maia</li>       &lt;</ul> | Inscrições<br>FAS<br>is días 05 a 09 de<br>zadas até o día t<br>zadas até o día t<br>at de São Cantos<br>in contato com:<br>or<br>xo;<br>Atenção: Não<br>suas informaçõ<br>que não nos re<br>tomadas nesta                                                                | Euscar no Sile<br>e Julho, já está com as <i>inscripó</i><br>14 de Junho.<br>15 de Junho.<br>15 de Junho.<br>16 de Junho.<br>16 de Junho.<br>16 de Junho.<br>17 de Junho.<br>18 de Junho.<br>19 de Junho.<br>19 de Junho.<br>19 de Junho.<br>19 de Junho.<br>19 de Junho.<br>19 de Junho.<br>19 de Junho.<br>19 de Junho.<br>19 de Junho.<br>19 de Junho.<br>10 de Junho.<br>10 de  | es abertast           |

2) Após acessar a página abaixo, clique em "Submissão de trabalhos".

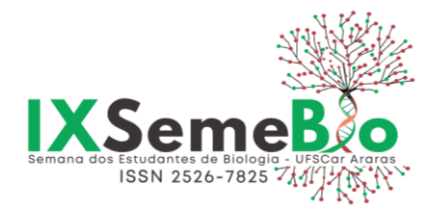

| -                                                                                                    |           |                                                                                       |                                                                                                    |                                                                                 |                                                                                   |                                                    |                                  | ufere        |
|----------------------------------------------------------------------------------------------------|-----------|---------------------------------------------------------------------------------------|----------------------------------------------------------------------------------------------------|---------------------------------------------------------------------------------|-----------------------------------------------------------------------------------|----------------------------------------------------|----------------------------------|--------------|
| XSemell o                                                                                                    |           |                                                                                       |                                                                                                    |                                                                                 |                                                                                   | Bus                                                | car no Site                      | Buscar       |
| Página Inicial Sobre                                                                                                    | Emiss     | são de certificados                                                                   | Edições anteriores                                                                                         | Contato                                                                         | Inscrições                                                                        |                                                    |                                  |              |
| agina Inicial Inscrições                                                                                                    |           |                                                                                       |                                                                                                    |                                                                                 |                                                                                   | _                                                  |                                  |              |
| nscrições                                                                                                    |           |                                                                                       |                                                                                                    |                                                                                 |                                                                                   |                                                    |                                  |              |
|                                                                                                    |           |                                                                                       | NSCRIÇÕES                                                                                                  |                                                                                 |                                                                                   |                                                    |                                  |              |
| Somono dos Estudonte                                                                                                    | r do Piol | acia da UESCar da J                                                                   |                                                                                                    |                                                                                 | AJ                                                                                | de lulhe is or                                     | tà com ac incerie                | nõos abortad |
| Semana dos Estudante                                                                                                    | s de Blot | inscrições com su                                                                     | Araras (Semebio), con<br>Iomissão de resumo                                                                | n data para o:<br>s serão realia                                                | s clas <b>05 a 09</b><br>radas até o d                                            | de Juino, ja es                                    | ta com as <i>inscriç</i>         | oes abertas. |
|                                                                                                    | As As     | inscrições <u>com su</u>                                                              | omissão de resumos<br>Iomissão de resumos                                                                  | s serão realiz                                                                  | auas até o d<br>radas até o d                                                     | a 04 de Junho<br>a 25 de Junho                     | ).<br>).                         |              |
| ATENCÃO: A                                                                                                    | Denas e   | studantes dos camo                                                                    | ai da UESCar (Universi                                                                                     | dade Federa                                                                     | I de São Carlo                                                                    | s) noderán sub                                     | meter resumost                   |              |
|                                                                                                    |           | Para mais ir                                                                          | nformações e/ou dúv                                                                                        | idas entre er                                                                   | n contato cor                                                                     | n.                                                 |                                  |              |
|                                                                                                    |           | i did illidia il                                                                      | normações er ou duv                                                                                        | Nation, Service Ser                                                             | in contato coi                                                                    |                                                    |                                  |              |
|                                                                                                    |           |                                                                                       | <ul> <li>inscrição semel</li> </ul>                                                                        | hiodufscarb                                                                     | r                                                                                 |                                                    |                                  |              |
|                                                                                                    |           |                                                                                       | <ul> <li>inscricao.semet</li> <li>resumos.semet</li> </ul>                                                 | bio@ufscar.b<br>bio@ufscar.b                                                    | r<br>r                                                                            |                                                    |                                  |              |
|                                                                                                    |           |                                                                                       | <ul> <li>inscricao.semet</li> <li>resumos.semet</li> <li>Faça sua inscrição</li> </ul>                     | bio@ufscar.b<br>bio@ufscar.b<br>na aba abaix                                    | r<br>r                                                                            |                                                    |                                  |              |
| 50 MI 571                                                                                                    |           |                                                                                       | <ul> <li>inscricao.semet</li> <li>resumos.semet</li> <li>Faça sua inscrição</li> </ul>                     | bio@ufscar.b<br>bio@ufscar.b<br>na aba abaix                                    | r<br>r                                                                            |                                                    |                                  | _            |
|                                                                                                    |           |                                                                                       | <ul> <li>inscricao.semet</li> <li>resumos.semet</li> <li>Faça sua inscrição</li> </ul>                     | bio@ufscar.b<br>bio@ufscar.b<br>na aba abaix                                    | r<br>r<br>10.                                                                     |                                                    |                                  |              |
|                                                                                                    | AR IN     | ISCRIÇÃO                                                                              | <ul> <li>inscrição.semet</li> <li>resumos.semet</li> <li>Faça sua inscrição</li> </ul>                     | bio@ufscar.b<br>bio@ufscar.b<br>na aba abaix                                    | r<br>r<br>10.                                                                     |                                                    |                                  |              |
|                                                                                                    | AR IN     | ISCRIÇÃO                                                                              | <ul> <li>inscricao.semet</li> <li>resumos.semet</li> <li>Faça sua inscrição</li> </ul>                     | bio@ufscar.b<br>bio@ufscar.b<br>na aba abaix                                    | r<br>r<br>0.                                                                      |                                                    |                                  | •            |
| ED TO<br>ACOMPANHA<br>f News checks                                                                                                    | AR IN     | ISCRIÇÃO<br>Meus dados                                                                | <ul> <li>inscricao.semek</li> <li>resumos.semek</li> <li>Faça sua inscrição</li> </ul>                     | bio@ufscar.b<br>bio@ufscar.b<br>na aba abaix                                    | r<br>r                                                                            |                                                    |                                  | <b>^</b>     |
| COMPANHA<br>f Mess dados<br>y Pagamento                                                                                                    | AR IN     | ISCRIÇÃO<br>Meus dados                                                                | inscricao.semet     resumos.semet     Faça sua inscrição                                                   | bio@ufscar.b<br>bio@ufscar.b<br>na aba abaix                                    | r<br>r<br>10.                                                                     | a das Estudas                                      | ter de Biolocia                  |              |
| COMPANHA     Secondary     Pagamento     Comproyante de macr                                                                                                    | AR IN     | ISCRIÇÃO<br>Meus dados<br>Evento                                                      | <ul> <li>inscrição.semet</li> <li>resumos.semet</li> <li>Faça sua inscrição</li> </ul>                     | bio@ufscarb<br>bio@ufscarb<br>na aba abaix                                      | r<br>r<br>10.<br>BIO - Seman                                                      | a dos Estudan                                      | tes de Biologia                  |              |
| Source of the second second seco | AR IN     | ISCRIÇÃO<br>Meus dados<br>Evento<br>Categoria                                         | inscricao.semet     resumos.semet     Faça sua inscrição                                                   | bio@ufscar.b<br>bio@ufscar.b<br>na aba abaix<br>IX SEME<br>Inscriçãe<br>submiss | r<br>r<br>10.<br>BIO - Seman<br>o exclusiva p<br>20 de trabal                     | a dos Estudant                                     | tes de Biologia<br>es UFSCar com |              |
| COMPANHA     Secondada     Secondada    | AR IN     | SCRIÇÃO<br>Meus dados<br>Evento<br>Categoria                                          | <ul> <li>inscrição.semet</li> <li>resumos.semet</li> <li>Faça sua inscrição</li> </ul>                     | IX SEME<br>INSCRICTION                                                          | r<br>n<br>1910 - Seman<br>o exclusiva p<br>30 de trabal                           | a dos Estudan<br>Nara estudante<br>No              | tes de Biologia<br>es UFSCar com |              |
|                                                                                                    |           | SCRIÇÃO<br>Meus dados<br>Evento<br>Categoria<br>Data e horário c                      | inscrição     resumos semet     resumos semet     Faça sua inscrição                                       | IX SEME<br>Inscrição<br>subscrição<br>submiss<br>A categoria                    | r<br>r<br>10.<br>BIO - Seman<br>o exclusiva p<br>aão de traball                   | a dos Estudan<br>Nara estudante<br>No<br>0409/2021 | tes de Biologia<br>es UFSCar com |              |
|                                                                                                    | AR IN     | SCRIÇÃO<br>Meus dados<br>Evento<br>Categoria<br>Data e horário o<br>Valor             | <ul> <li>inscrição</li> <li>resumos semeti</li> <li>reaça sua inscrição</li> <li>da inscrição</li> </ul>   | IX SEME<br>Inscriçã<br>submiss<br>R\$ 0.00                                      | r<br>r<br>10.<br>BIO - Seman<br>o exclusiva p<br>ão de trabal<br>stá no trabal    | a dos Estudan<br>Nara estudante<br>No<br>0408/2021 | tes de Biologia<br>es UFSCar com |              |
|                                                                                                    | AR IN     | SCRIÇÃO<br>Meus dados<br>Evento<br>Categoria<br>Data e horário o<br>Valor<br>Situação | <ul> <li>inscrição</li> <li>resumos semetivas</li> <li>Faça sua inscrição</li> <li>da inscrição</li> </ul> | IX SEME<br>Inscrição<br>Acategoria<br>R\$ 0.00<br>Inscrição                     | r<br>r<br>10.<br>BIO - Seman<br>o exclusiva p<br>aão de trabal<br>atá no terodo 1 | a dos Estudan<br>vara estudante<br>Mo<br>Moszezi   | tes de Biologia<br>es UFSCar com |              |

3) Quando abrir a página para submissão de trabalhos, clique em "Submeter trabalho".

| 200                                       |                                                                                   |                |                               |                                     |                      |                         |                                 | ufere                 |
|-------------------------------------------|-----------------------------------------------------------------------------------|----------------|-------------------------------|-------------------------------------|----------------------|-------------------------|---------------------------------|-----------------------|
| IXSeme8.o                                 | ł.                                                                                |                |                               |                                     |                      |                         | Buscar no Site                  | Buscar                |
| Pägina Ini                                | cial Sobre                                                                        | Emissi         | ão de certificados            | Edições anteriores                  | Contato              | Inscrições              |                                 |                       |
| Página Inicial                            | Inscrições                                                                        |                |                               |                                     |                      |                         |                                 |                       |
| Inscri                                    | ções                                                                              |                |                               |                                     |                      |                         |                                 |                       |
|                                           |                                                                                   |                |                               | NSCRIÇÕES                           | ABERT                | AS                      |                                 |                       |
| A Semana o                                | dos Estudante                                                                     | es de Biolo    | gia da UFSCar de l            | Araras (SemeBio), com               | data para o          | s dias <b>05 a 09 d</b> | <b>e Julho</b> , já está com as | s inscrições abertas! |
|                                           |                                                                                   | ► As i         | -<br>inscrições <u>com su</u> | ibmissão de resumos                 | serão realiz         | adas até o dia          | 04 de Junho.                    |                       |
|                                           |                                                                                   | 🕨 As i         | inscrições <u>sem su</u>      | ibmissão de resumos                 | serão realiz         | adas até o dia          | 25 de Junho.                    |                       |
|                                           | ATENÇÃO: /                                                                        | Apenas es      | tudantes dos camp             | pi da UFSCar (Universio             | lade Federa          | l de São Carlos         | poderão submeter re             | sumos!                |
|                                           |                                                                                   |                | <u>Para mais i</u>            | nformações e/ou dúvi                | <u>das,</u> entre er | n contato com           |                                 |                       |
|                                           |                                                                                   |                |                               | <ul> <li>inscricao.semeb</li> </ul> | io@ufscar.b          | r                       |                                 |                       |
|                                           |                                                                                   |                |                               | <ul> <li>resumos.semeb</li> </ul>   | io@ufscar.b          | r                       |                                 |                       |
|                                           |                                                                                   |                |                               | Faça sua inscrição r                | ia aba abaix         | 0.                      |                                 |                       |
| ACO                                       | MPANH/                                                                            | AR IN          | SCRIÇÃO                       |                                     |                      |                         |                                 |                       |
| f                                         | dados                                                                             | >              | Submissã                      | o de trabalhos                      |                      |                         |                                 |                       |
| У Риди                                    | mento                                                                             | >              | Você pode env                 | viar novos trabalhos.               |                      |                         |                                 |                       |
|                                           |                                                                                   | ICRO.          | Submater T                    |                                     |                      |                         |                                 |                       |
| in com                                    | provante de inact                                                                 |                | Submeter II                   | rabalho                             |                      |                         |                                 |                       |
| in Comp                                   | provante de maci<br>dades                                                         | >              | Submeter II                   | rabalho                             |                      |                         |                                 |                       |
| in Com                                    | provante de inaci<br>dedes<br>inseac de trabalh                                   | ><br>>         | Submeter II                   | rabalho                             |                      |                         |                                 |                       |
| in Com<br>Atron<br>Subm<br>Enva           | provante de macr<br>dadea<br>nozaso de trabelh<br>ir documento                    | ><br>><br>>    | Submeter II                   | rabalho                             |                      |                         |                                 |                       |
| in Com<br>Atroit<br>M<br>Suber<br>E Conte | provante de inaci<br>dades<br>novaso de trabelh<br>er documento<br>súdo bxolueiro | ><br>04 ><br>> | Submeter                      | rabalho                             |                      |                         |                                 |                       |

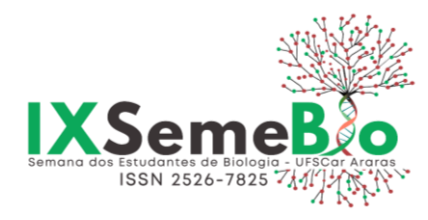

4) Aparecerá o seguinte aviso. Clique em "Ok".

|                           | ne5.o                                                                                         |                                            |                                       |                                      |                                                                                                    |                                                                                          |                         | Buscar no                         | Sõe Buscar                |
|---------------------------|-----------------------------------------------------------------------------------------------|--------------------------------------------|---------------------------------------|--------------------------------------|----------------------------------------------------------------------------------------------------|------------------------------------------------------------------------------------------|-------------------------|-----------------------------------|---------------------------|
| Pági                      | ina Inicial                                                                                   | Sobre                                      | Emissão de                            | e certificados                       | Edições anteriore                                                                                         | s Contato                                                                                | Inscrições              |                                   |                           |
| Pagina I                  | nicial ins                                                                                    | crições                                    |                                       |                                      |                                                                                                    |                                                                                          |                         |                                   |                           |
| ns                        | criçõ                                                                                         | es                                         |                                       |                                      |                                                                                                    |                                                                                          |                         |                                   |                           |
|                           |                                                                                               |                                            |                                       | 1                                    | NSCRIÇÕE                                                                                                  | S ABERT                                                                                  | AS                      |                                   |                           |
| A Serr                    | iana dos E                                                                                    | studantes                                  | de Biologia d                         | da UFSCar de /                       | Araras (SemeBio), co                                                                                      | m data para o                                                                            | s dias <b>05 a 09 d</b> | <mark>e Julho</mark> , já está co | om as inscrições abertas! |
|                           |                                                                                               |                                            | ► As inscr                            | ições <u>com su</u>                  | ibmissão de resum                                                                                         | <u>os</u> serão reali.                                                                   | radas até o dia         | 04 de Junho.                      |                           |
|                           | 675                                                                                           | MCLO A                                     | <ul> <li>As inser</li> </ul>          | ições <u>sem su</u><br>nies dos como | ibmissão de resum<br>ai da UESCar (Univer                                                                 | <u>os</u> serão reali:<br>ridada <b>F</b> adara                                          | radas até o dia         | 25 de Junho.                      | or remarked to            |
|                           | 014                                                                                           |                                            | A A A A A A A A A A A A A A A A A A A | Para mais i                          | nformações e/ou du                                                                                        | ividas, entre e                                                                          | m contato com:          | postano adorner                   |                           |
|                           |                                                                                               |                                            |                                       | Service and                          | • inscricao.sem                                                                                           | abioraufscarb                                                                            | w.                      |                                   |                           |
|                           |                                                                                               |                                            |                                       |                                      |                                                                                                    |                                                                                          |                         |                                   |                           |
|                           |                                                                                               |                                            |                                       |                                      | • resumos.sem                                                                                             | ebio@ufscar.b                                                                            | NF.                     |                                   |                           |
|                           |                                                                                               |                                            |                                       |                                      | <ul> <li>resumos seme</li> <li>Faça sua inscrição</li> </ul>                                              | ebioğufscar.b<br>o na aba abain                                                          | NT<br>(0.               |                                   |                           |
|                           |                                                                                               |                                            | 0.000                                 |                                      | <ul> <li>resumos seme</li> <li>Faça sua inscrição</li> </ul>                                              | ebiogufscar.b<br>o na aba abain                                                          | vr<br>(0.               |                                   |                           |
| AC                        |                                                                                               | ANHA                                       | R INSC                                | <b></b> *-                           | • resumos seme<br>Faça sua inscrição                                                                      | ebioğufscar.b                                                                            | и<br>ко.                |                                   |                           |
| AC<br>f                   |                                                                                               | ANHA                                       | R INSC                                |                                      | • resumos seme<br>Faça sua inscrição                                                                      | ebio@ufscar.b                                                                            | а<br>к                  |                                   |                           |
| AC<br>f                   |                                                                                               | ANHA                                       | R INSC                                |                                      | • resumos semi<br>Faça sua inscrição                                                                      | ebiogufscar.b                                                                            |                         |                                   |                           |
| AC<br>f                   | Nyus dadou<br>Pagamente<br>Comproven                                                          |                                            |                                       |                                      | resumos semi<br>Faça sua inscrição                                                                        | ebiogufscar.b<br>o na aba abain                                                          | ж<br>ю.                 |                                   |                           |
| AC<br>f<br>in             | Neus stadou<br>Pegamente<br>Atryidedee                                                        | ANHA<br>•                                  |                                       | 6                                    | • resumos semi<br>Faça sua inscrição<br>I<br>Envio de T                                                   | ebiogufscar.b                                                                            | ж<br>(о.                | 1                                 |                           |
| AC<br>f<br>in             | Reus dados<br>Pregamente<br>Comproven<br>Abrodece                                             | ANHA<br>i<br>ite de mecrec<br>de traballez |                                       | Você estar                           | resumos semi<br>Faça sua inscriçã<br>inscriçã<br>Envio de Ti<br>realmente cor                             | ebiogufscar.b<br>o na aba abain<br>na aba abain<br>nabalho<br>abaiho no siste<br>tinuar? | rr<br>KO.               |                                   |                           |
| ≥an<br>AC<br>f<br>in<br>≊ | Neus stadoo<br>Neus stadoo<br>Pegamente<br>Comproven<br>Aktystedae<br>Submeses<br>biover debs | ANHA<br>te de mente<br>de trabulhos        | R INSC                                | Você estar                           | • resumos semi<br>Faça sua inscrição<br>Ú<br>Envelo de Toro<br>la inserinda um novo to<br>resilimente cor | ebiogufscart:<br>o na aba abaix<br>prabalho<br>abaiteo no siste<br>tinuar?               | ma, deseja              |                                   |                           |

5) Agora preencha os campos que aparecerão. Selecione o eixo no qual pretende submeter seu trabalho (Zoologia, Ecologia, Microbiologia, Educação Especial, Educação, Botânica, Histologia e Embriologia, Genética e Biologia Molecular). Preencha os demais campos. Ao final, clique em "*Enviar*".

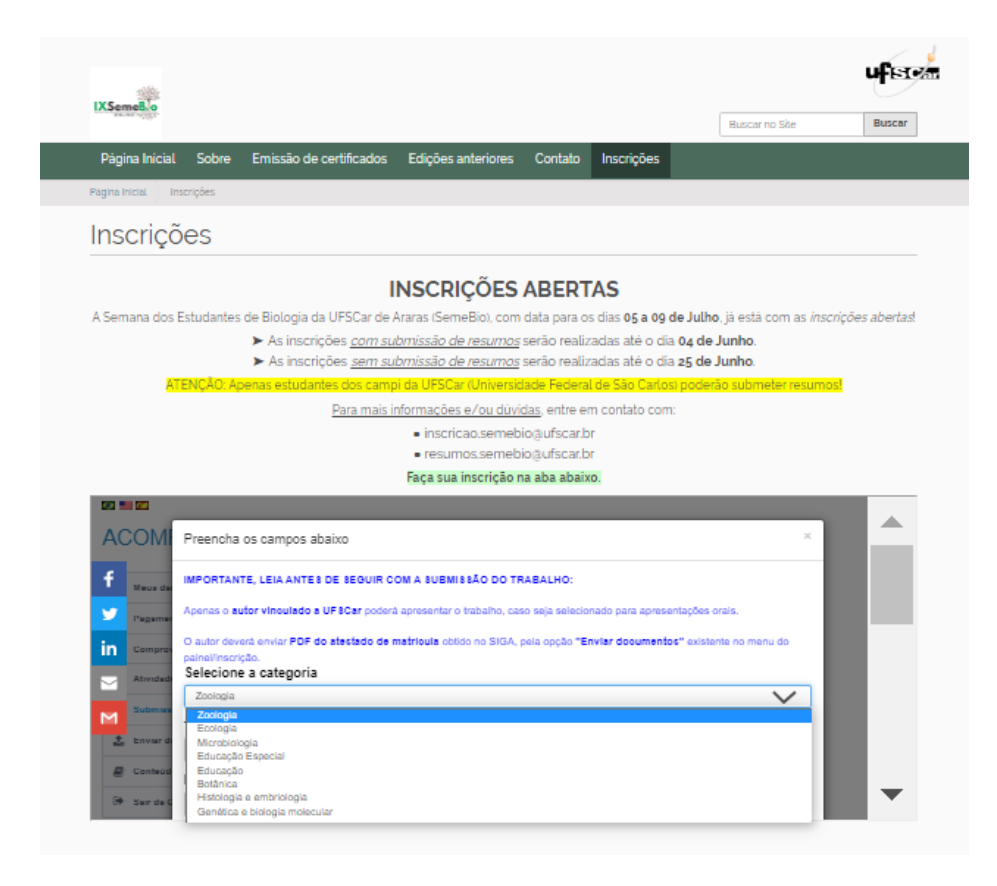

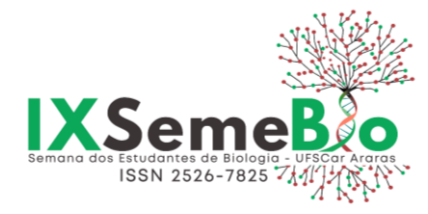

| , |
|---|
|   |
|   |
|   |
|   |
|   |
|   |
|   |
|   |
|   |
|   |
|   |
|   |

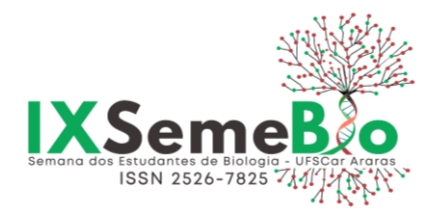

|                                                                                                    | ufere                              |
|----------------------------------------------------------------------------------------------------|------------------------------------|
| IXSee 8.0                                                                                                    | no Site Buscar                     |
| Página Inicial Sobre Emissão de certificados Edições anteriores Contato Inscrições                                                                                                    |                                    |
| Pagna Inicial Inscrições                                                                                                    |                                    |
| Inscrições                                                                                                    |                                    |
| INSCRIÇÕES ABERTAS                                                                                                    |                                    |
| A Semana dos Estudantes de Biologia da UFSCar de Araras (SemeBio), com data para os dias 05 a 09 de Julho, já está<br>► As inscrições <u>com submissão de resumos</u> serão realizadas atê o dia 04 de Junho.<br>► As inscrições <u>com submissão de resumos</u> serão realizadas atê o dia 25 de Junho. | com as <i>inscrições abertas</i> ! |
| Para mais informações e/ou dúvidas, entre em contato com:<br>Para mais informações e/ou dúvidas, entre em contato com:                                                                                                    | eter resumos:                      |
| <ul> <li>inscricao.semebio@ufscar.br</li> <li>resumos.semebio@ufscar.br</li> </ul>                                                                                                    |                                    |
| Faça sua inscrição na aba abaixo.                                                                                                    |                                    |
| E bolsista de algum órgão de financiamento de pesquisa?     Sim     Sim     Não     Se respondeu Sim na pergunta anterior, informe o nome do órgão financiador: (opcional)     Preserve                                                                                                    |                                    |
| in Saver Apresentação Oral<br>Activo participar do sorteio para apresentação oral<br>O Sim<br>No Sim                                                                                                    | 10.                                |
| Envaria     Contese     Contese     Contese     Contese                                                                                                    | Fachar                             |

6) Pronto! Seu trabalho foi submetido.

| and a state                                                                                                |                                                       |                                          |               |                      |                | Buscar no Site              | Buscar           |
|----------------------------------------------------------------------------------------------------|-------------------------------------------------------|------------------------------------------|---------------|----------------------|----------------|-----------------------------|------------------|
| Pàgina Inicial Sobre Er                                                                                    | nissão de certificados                                | Edições anteriores                       | Contato       | Inscriçã             | ies            |                             |                  |
| ágina Inicial Inscrições                                                                                   |                                                       |                                          |               |                      |                |                             |                  |
| nscrições                                                                                                  |                                                       |                                          |               |                      |                |                             |                  |
|                                                                                                    |                                                       | ~                                        |               |                      |                |                             |                  |
|                                                                                                    | 11                                                    | NSCRIÇOES                                | ABERT         | AS                   |                |                             |                  |
| A Semana dos Estudantes de l                                                                               | 3iologia da UFSCar de A                               | raras (SemeBio), com                     | data para os  | s dias <b>05</b> a   | a 09 de Julho, | jà està com as <i>inso</i>  | crições abertas! |
| >                                                                                                    | As inscrições com sub                                 | omissão de resumos<br>omissão de resumos | serão realiz  | adas até<br>adas até | o dia 04 de J  | unho.                       |                  |
| ATENCÃO: Apena                                                                                             | As inscrições <u>sem sub</u><br>s estudantes dos camp | da UESCar (Universid                     | ade Federal   | de São C             | arios poderá   | anno.<br>o submeter resum:  | nel.             |
|                                                                                                    | Para mais in                                          | formações e/ou dúvi                      | das, entre en | n contato            | com:           |                             |                  |
|                                                                                                    |                                                       | <ul> <li>inscricao.semebi</li> </ul>     | io@ufscar.bi  | r                    |                |                             |                  |
|                                                                                                    |                                                       | <ul> <li>resumos.semebi</li> </ul>       | io@ufscar.br  | r                    |                |                             |                  |
|                                                                                                    |                                                       | Faça sua inscrição n                     | na aba abaix  | 0.                   |                |                             |                  |
| Meus dados                                                                                                 | Submissão (                                           | de trabalhos                             |               |                      |                |                             |                  |
| \$ Pagamento                                                                                               | Você node enviar                                      | novos trabalhos                          |               |                      |                |                             |                  |
| Comprovente de marticas                                                                                    |                                                       |                                          |               |                      |                |                             |                  |
| +                                                                                                    | Submeter Traba                                        | alho                                     |               |                      |                |                             | 1.00             |
|                                                                                                    |                                                       |                                          |               |                      |                |                             |                  |
| Atroidades )                                                                                               |                                                       |                                          |               |                      | Horário do     |                             |                  |
| Atrvidades )                                                                                               | Título                                                |                                          |               | ID                   | envio          | Ações                       |                  |
| Atrodades )<br>Submases de trabelhos )<br>Envar documento )                                                | Título                                                |                                          |               |                      |                | ( · · · · · · )             |                  |
| Atvridades     Submasse de trabelhos     Submasse de trabelhos     Envier documento     Conteódo Exclueiro | Eixo<br>Situação do traba                             | alho                                     |               |                      |                | Ver Dados                   |                  |
| Atvidates ) Submasso de trabalhos ) Envar documento ) Contexido Exclusivo ) Mi Ser de Conte                | Título<br>Eixo<br>Situação do traba<br>(1º Etapa)     | alho                                     |               |                      |                | Ver Dados<br>Ver Avaliações | 5                |

Para mais informações e/ou dúvidas:

- inscrição.semebio@ufscar.br
- resumos.semebio@ufscar.br